# FUJITSU Hybrid IT Service FJcloud-O laaS Red Hat

# **OpenShift Container Platform 4**

10.0版

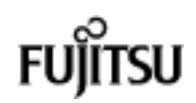

# 目次

| 本書をお読みになる前に4 |       |                                          |  |
|--------------|-------|------------------------------------------|--|
| 1.           | 概要    |                                          |  |
| 1.1          | . Re  | ed Hat OpenShift Container Platform とは11 |  |
| 1            | .1.1  | 主な機能11                                   |  |
| 1            | .1.2  | アーキテクチャー12                               |  |
| 1            | .1.3  | ライフサイクル12                                |  |
| 1.2          | 2 想   | 定システム構成13                                |  |
| 2.           | 動作環   | 境の作成                                     |  |
| 2.1          | . 仮   | 想サーバーの作成                                 |  |
| 2.2          |       | NS サーバーの設定                               |  |
| 2.3          | в нт  | ITP サーバーの設定                              |  |
| 2.4          | h NF  | FS サーバーの設定                               |  |
| 2.5          | 5 ク   | ライアントサーバーの設定22                           |  |
| 2            | 2.5.1 | クライアントツールの設定22                           |  |
| 2            | 2.5.2 | サーバー設定ファイルの作成25                          |  |
| 3.           | コンテ   | ナアプリケーションプラットフォームの構築(RHCOS)29            |  |
| 3.1          | . 仮   | 想サーバーの作成                                 |  |
| 3.2          | 2 T   | メージレジストリーの設定                             |  |
| 3.3          | In In | fra サーバーの設定                              |  |
| 3            | 3.3.1 | ラベル設定                                    |  |
| 3            | 8.3.2 | イメージレジストリーPod の配備先変更35                   |  |
| З            | 3.3.3 | ルーターPod の配備先変更                           |  |
| З            | 3.3.4 | モニタリング Pod の配備先変更38                      |  |
| З            | 3.3.5 | アプリケーション Pod の配備先変更42                    |  |
| З            | 3.3.6 | 管理設定の追加                                  |  |
| 3.4          | ↓ _   | ンテナアプリケーションプラットフォーム構築の完了確認               |  |
| 3.5          | BC    | ootstrap サーバーの削除                         |  |
| 4.           | コンテ   | テアプリケーションプラットフォームの構築(RHEL)47             |  |
| 4.1          | . 仮   | 想サーバーの作成                                 |  |
| 4.2          | 2 W   | orker サーバーの作成                            |  |

FUJITSU Hybrid IT Service FJcloud-O laaS - Red Hat OpenShift Container Platform 4 スタートガイド

| 4.2.1  | 1     | SSH 公開鍵の登録                 | .49  |
|--------|-------|----------------------------|------|
| 4.2.2  | 2     | rpm パッケージのインストール先の設定       | .49  |
| 4.2.3  | 3     | rpm パッケージのアップデート           | . 51 |
| 4.3    | クラ    | ライアントサーバーの設定               | . 52 |
| 4.3.1  | 1     | rpm パッケージのインストール           | . 52 |
| 4.3.2  | 2     | Ansible の設定                | .53  |
| 4.4    | Ans   | sible の実行                  | . 54 |
| 4.5    | サー    | - バーの状態の確認                 | . 56 |
| 4.5.1  | 1     | 証明書の許可                     | . 57 |
| 4.6    | イン    | メージレジストリーの設定               | . 57 |
| 4.7    | Infr  | ra サーバーの設定                 | . 58 |
| 4.8    | コン    | ンテナアプリケーションプラットフォーム構築の完了確認 | . 58 |
| 4.9    | Boo   | otstrap サーバーの削除            | . 58 |
| 付録 A R | RHEL  | コンテナイメージへのパッケージの追加         | . 59 |
| A.1 S  | Satel | llite サーバーの情報の取得           | . 59 |
| A.2 S  | Satel | llite サーバーを利用したパッケージの取得    | . 62 |
| 修正履歴   | Ē     |                            | .66  |

### 本書をお読みになる前に

### ■ 本書の目的

本書は FUJITSU Hybrid IT Service FJcloud-O IaaS 上で Red Hat OpenShift Container Platform を利 用するための環境構築手順を示したものです。

本書は、以下の製品を対象に説明しています。

- Red Hat OpenShift Container Platform 4.8
- Red Hat OpenShift Container Platform 4.9
- Red Hat OpenShift Container Platform 4.10
- Red Hat OpenShift Container Platform 4.11
- Red Hat OpenShift Container Platform 4.12

#### ■ 本書の読者

本書の読者は FUJITSU Hybrid IT Service FJcloud-O IaaS 上で仮想ネットワーク、仮想ストレージ、仮 想サーバー、ロードバランサーの作成および設定ができること、DNS サーバー、HTTP サーバー、NFS サーバーの作成および設定ができること、Red Hat 認定システム管理者(RHCSA)を取得または同程度の スキルと知識を保有していることを前提としています。

### ■ 本書の構成

本書の構成を以下に示します。

| 章                                     | 内容                                                                                                   |
|---------------------------------------|----------------------------------------------------------------------------------------------------|
| 1. 概要                                 | Red Hat OpenShift Container Platform の製品概要を説明しています。                                                  |
| 2. 動作環境の作成                            | コンテナアプリケーションプラットフォームが動作する環境の作<br>成手順を説明しています。                                                        |
| 3. コンテナアプリケーションプラ<br>ットフォームの構築(RHCOS) | Worker サーバーに Red Hat Enterprise Linux CoreOS(RHCOS)<br>を使用してコンテナアプリケーションプラットフォームを構築す<br>る手順を説明しています。 |
| 4. コンテナアプリケーションプラ<br>ットフォームの構築(RHEL)  | Worker サーバーに Red Hat Enterprise Linux(RHEL)を使用して<br>コンテナアプリケーションプラットフォームを構築する手順を説<br>明しています。         |
| 付録A RHEL コンテナイメージへの<br>パッケージの追加       | コンテナアプリケーションプラットフォームの使用用途によっては<br>必要になる環境構築手順を説明しています。                                               |

### ■ 製品表記

本書では、以降の製品名称を次のように略して表記します。

| 製品名称                                               |     | 本文中の表記    |
|----------------------------------------------------|-----|-----------|
| Red Hat OpenShift Container Platform               |     | RHOCP     |
| Red Hat OpenShift Container Platform 4.n           | (注) | RHOCP4    |
| Red Hat Enterprise Linux                           |     | RHEL      |
| Red Hat Enterprise Linux 7. <i>n</i> (for Intel64) | (注) | RHEL7     |
| Red Hat Enterprise Linux 8. <i>n</i> (for Intel64) | (注) | RHEL8     |
| Red Hat Enterprise Linux CoreOS                    |     | RHCOS     |
| FUJITSU Hybrid IT Service FJcloud-O IaaS           |     | IaaS      |
| Red Hat Satellite                                  |     | Satellite |
| Red Hat Update Infrastructure                      |     | RHUI      |

注) "n"にはマイナーリリースを示す数字が入ります。

### ■ 本文中の記号

本文中では、次の記号を使用します。

| <b>修重要</b> 使用上の注意点や、してはいけないことを説明しています。必ずお読みください |                                        |
|-------------------------------------------------|----------------------------------------|
| POINT                                           | 理解を助けるための補足情報などを説明しています。必要に応じてお読みください。 |
| ſJ                                              | 関連したマニュアルを示しています。                      |

#### 任意のアルファベットまたは数字を次のように表記します。

| А | この文字列が表記されている箇所には、任意のアルファベットが表示されることを意味  |
|---|------------------------------------------|
|   | します。                                     |
| п | この文字列が表記されている箇所には、0-99の数字が表示されることを意味します。 |

### ■ コマンド入力

本文中では、コマンド入力を次のように表記します。

#### ● ユーザー可変(ユーザー環境により異なる)文字列

次のように<>で括って表記します。

# e2label <device 名> <ラベル名>

#### ● 追加/変更対象文字列

次のように、太字で表記します。

| VLAN=yes        |
|-----------------|
|                 |
| HOSTNAME=<ホスト名> |
| NETWORKING=yes  |

説明を有する文字列

次のように、文字列に下線を引き、枠外に説明文を記述します。

# mount LABEL=/backlabel /backup

下線部分はラベル名です。

コマンドの実施ユーザー

次のように、コマンドプロンプトとして # と記述しているコマンドは、サーバーの管理者アカウントで 実施します。

# ssh-keygen

一般的な管理者アカウントである root ユーザーへの切り替えは以下のコマンドで実施します。

\$ sudo su -

### ■ 関連ドキュメント

目的・用途に合わせて、以下の関連ドキュメントもお読みください。

 Red Hat 社から公開されているドキュメント RHOCP および RHEL に関して、多岐に渡るドキュメントが公開されていますので、構築時だけでな く、運用時にも参照する必要があります。 以下の URL より参照してください。 https://access.redhat.com/documentation/

| ドキュメント名称                                                          | 概要                                                        | 本書での表記                |
|-------------------------------------------------------------------|-----------------------------------------------------------|-----------------------|
| OpenShift Container Platform 4. <i>n</i><br>Installing            | RHOCP4 のインストールの概要・方法<br>を説明しています。                         | 『Installing』          |
| OpenShift Container Platform 4. <i>n</i><br>Updating clusters     | RHOCP4 のクラスタのアップデートを<br>説明しています。                          | 『Updating Clusters』   |
| OpenShift Container Platform 4. <i>n</i><br>Building applications | RHOCP4 利用者(コンテナアプリケーション開発者)としてのアプリケーション<br>の各種設定を説明しています。 | Building applications |
| OpenShift Container Platform 4. <i>n</i><br>Images                | RHOCP4 利用者としてのコンテナイメ<br>ージの管理を説明しています。                    | 『Images』              |
| OpenShift Container Platform 4. <i>n</i><br>Nodes                 | RHOCP4 のクラスタの設定・管理方法<br>を説明しています。                         | [Nodes]               |
| OpenShift Container Platform 4. <i>n</i><br>Storage               | RHOCP4 のストレージの設定を説明し<br>ています。                             | [Storage]             |
| OpenShift Container Platform 4. <i>n</i><br>Registry              | RHOCP4 のイメージレジストリーの設<br>定を説明しています。                        | [Registry]            |
| OpenShift Container Platform 4. <i>n</i><br>Backup and restore    | RHOCP4 のバックアップ・リストアを<br>説明しています。                          | Backup and Restore    |
| OpenShift Container Platform 4. <i>n</i><br>Machine management    | RHOCP4 のクラスタの追加・保守を説<br>明しています。                           | [Machine management]  |
| OpenShift Container Platform 4. <i>n</i><br>Service Mesh          | RHOCP4 の Service Mesh のインスト<br>ール・使用方法を説明しています。           | [Service Mesh]        |
| Red Hat Enterprise Linux 7<br>Networking Guide                    | RHEL7 のネットワークの設定・管理を<br>説明しています。                          | Networking Guide      |

| Red Hat Enterprise Linux 7                                             | RHEL7 の導入・設定・管理を説明して           | 『System                                    |
|------------------------------------------------------------------------|--------------------------------|--------------------------------------------|
| System Administrator's Guide                                           | います。                           | Administrator's Guide』                     |
| Red Hat Enterprise Linux 7                                             | RHEL7 のストレージ管理を説明してい           | 『Storage                                   |
| Storage Administration Guide                                           | ます。                            | Administration Guide                       |
| Red Hat Enterprise Linux 7<br>Logical Volume Manager<br>Administration | RHEL7 の論理ボリューム管理を説明し<br>ています。  | 『Logical Volume Manager<br>Administration』 |
| Red Hat Enterprise Linux 8<br>Configuring basic system settings        | RHEL8 の基本的なシステム設定を説明<br>しています。 | Configuring basic system settings          |

SupportDesk-Web サイトで公開されているドキュメント
 RHEL および RHOCP に関するドキュメントが公開されています。
 以下の URL より参照してください。参照には、SupportDesk 契約が必要です。
 https://eservice.fujitsu.com/supportdesk-web/

| ドキュメント名称                                            | 概要                                                    | 本書での表記                |
|-----------------------------------------------------|-------------------------------------------------------|-----------------------|
| Red Hat Enterprise Linux 7<br>ソフトウェア説明書             | RHEL7 の概要と対象機種をご使用<br>になるうえで確認していただきたい<br>情報を説明しています。 | 『RHEL7<br>ソフトウェア説明書』  |
| Red Hat Enterprise Linux 7<br>Linux ユーザーズマニュアル      | RHEL7 の設計・導入・運用・保守に<br>関する情報、および参考になる情報<br>を説明しています。  | 『RHEL7<br>ユーザーズマニュアル』 |
| Red Hat Enterprise Linux 8<br>ソフトウェア説明書             | RHEL8 の概要と対象機種をご使用に<br>なるうえで確認していただきたい情<br>報を説明しています。 | 『RHEL8<br>ソフトウェア説明書』  |
| Red Hat Enterprise Linux 8<br>Linux ユーザーズマニュアル      | RHEL8 の設計・導入・運用・保守に<br>関する情報、および参考になる情報<br>を説明しています。  | 『RHEL8<br>ユーザーズマニュアル』 |
| Red Hat OpenShift Container<br>Platform 4 ソフトウェア説明書 | RHOCP4 の利用方法を説明していま<br>す。                             | 『RHOCP4<br>ソフトウェア説明書』 |
| Red Hat OpenShift Container<br>Platform 4 制限事項/注意事項 | RHOCP4 を利用するうえでの制限事<br>項や注意事項を説明しています。                | 『RHOCP4<br>制限事項/注意事項』 |

 FUJITSU Hybrid IT Service FJcloud-O サイトで公開されている IaaS 関連のドキュメント IaaS に関するドキュメントが公開されています。 以下の URL より参照してください。 https://doc.cloud.global.fujitsu.com/jp/iaas/index.html

| ドキュメント名称          | 概要                                                     | 本書での表記                  |
|-------------------|--------------------------------------------------------|-------------------------|
| 機能説明書             | IaaS で提供されている機能を説明<br>しています。                           | 『IaaS 機能説明書』            |
| Iaas ポータルユーザーズガイド | IaaS ポータルの操作方法を説明し<br>ています。                            | 『IaaS ポータル<br>ユーザーズガイド』 |
| 制限事項・注意事項         | IaaSの制限事項や注意事項を説明<br>しています。                            | 『IaaS 制限事項・注意事項』        |
| FAQ               | IaaS に関するよくある質問と回答<br>をまとめています。                        | 『IaaS FAQ』              |
| 初期構築ガイド           | IaaS 利用時のシステム設計をする<br>際に必要になるサービスの特徴や<br>留意事項を説明しています。 | 『設計・構築ガイド』              |

IaaS で提供されている API に関するドキュメントが公開されています。

以下の URL より参照してください。

https://doc.cloud.global.fujitsu.com/jp/iaas/api-reference.html

| ドキュメント名称   | 概要                              | 本書での表記            |
|------------|---------------------------------|-------------------|
| API リファレンス | IaaS で提供されている API を説明<br>しています。 | 『IaaS API リファレンス』 |

IaaS 上で利用する RHOCP に関するドキュメントが公開されています。

以下の URL より参照してください。

https://doc.cloud.global.fujitsu.com/jp/iaas/rhocp.html

| ドキュメント名称    概要   |                       | 本書での表記             |  |
|------------------|-----------------------|--------------------|--|
| IaaS RHOCP4 注意事項 | IaaS 上で RHOCP4 を利用する上 | 『IaaS RHOCP4 注意事項』 |  |
|                  | での注意事項を説明しています。       |                    |  |

| Dod Hat Catallita 田弐字桂却 | Satellite サーバーの設定情報を説 | 『Red Hat Satellite 用 |  |
|-------------------------|-----------------------|----------------------|--|
| Red Hat Satellite 用設定情報 | 明しています。               | 設定情報』                |  |
|                         | RHOCP4 のコンテナアプリケーシ    |                      |  |
|                         | ョンプラットフォームの構築に使       | 『IaaS RHOCP4 用       |  |
| IddS RHUCP4 用設定 用報      | 用する設定情報を説明していま        | 設定情報』                |  |
|                         | す。                    |                      |  |

### ■ 輸出管理規制について

本書を輸出または第三者へ提供する場合は、お客様が居住する国および米国輸出管理関連法規などの規制 をご確認のうえ、必要な手続きをおとりください。

### ■ 商標

- Red Hat、Red Hat Enterprise Linux、RHEL、Red Hat Enterprise Linux CoreOS、RHCOS、 Red Hat OpenShift Container Platform、OpenShift は、米国およびその他の国において登録さ れた RedHat, Inc.の商標です。
- Linux®は米国及びその他の国における Linus Torvalds の登録商標です。
- Intel は、アメリカ合衆国および / またはその他の国における Intel Corporation またはその子会 社の商標です。
- そのほか、本書に記載されている会社名および製品名は、それぞれ各社の商標または登録商標で す。

なお、本書に掲載されているシステム名、製品名などには、必ずしも商標表示(<sup>™</sup>または<sup>®</sup>)を付記してお りません。

Copyright FUJITSU LIMITED 2020-2023

### 1. 概要

Red Hat OpenShift Container Platform(以降、RHOCP)の製品概要と FUJITSU Hybrid IT Service FJcloud-O IaaS(以降、IaaS)上に RHOCP を使用して構築するコンテナアプリケーションプラットフォームを説明します。

### 1.1 Red Hat OpenShift Container Platform とは

RHOCP は、Red Hat Enterprise Linux CoreOS(以降、RHCOS)、Red Hat Enterprise Linux(以降、 RHEL)、および Kubernetes の技術に加え、エンタープライズ用途で必要になる認証、ビルド、アクセ ス制御などを強化したコンテナ運用管理製品です。

アプリケーション開発環境の構築やシステム管理の自動化により、ビジネスが求めるアプリケーション・ サービスを迅速かつ安全に提供できます。

# 1.1.1 主な機能

RHOCP が提供する主な機能には、以下のものがあります。

- コンテナオーケストレーション ユーザー管理、認証、Software Defined Networking(SDN)、コマンドラインツール、Web コンソ ールなどの機能を利用してコンテナの運用管理が可能です。
- 自動アプリケーション提供フロー
   アプリケーションのビルド、提供の自動化が可能です。
- マルチテナント
   テナントごとのリソース分離とアクセス制御が可能です。
- 自動スケーリング
   アプリケーションへの負荷の増減に対してリソース割り当ての自動化が可能です。

### 1.1.2 アーキテクチャー

コンテナアプリケーションプラットフォームは図 1-1 のように複数のサーバーで構成されます。これに より、業務の冗長化や負荷分散を実現します。各サーバーの役割は以下です。

- Master サーバー: Worker サーバーのコンテナ配備や状況監視などを管理します。
- Infra サーバー: Worker サーバーへのルーティングなどをします。
- Worker サーバー:1つまたは複数のコンテナで構成される Pod と呼ばれる単位でコンテナを配備します。
- Bootstrap サーバー:コンテナアプリケーションプラットフォーム構築時に、一時的にコンテナアプリ
   ケーションプラットフォームのサーバーに接続し、構築に必要な情報を送信します。

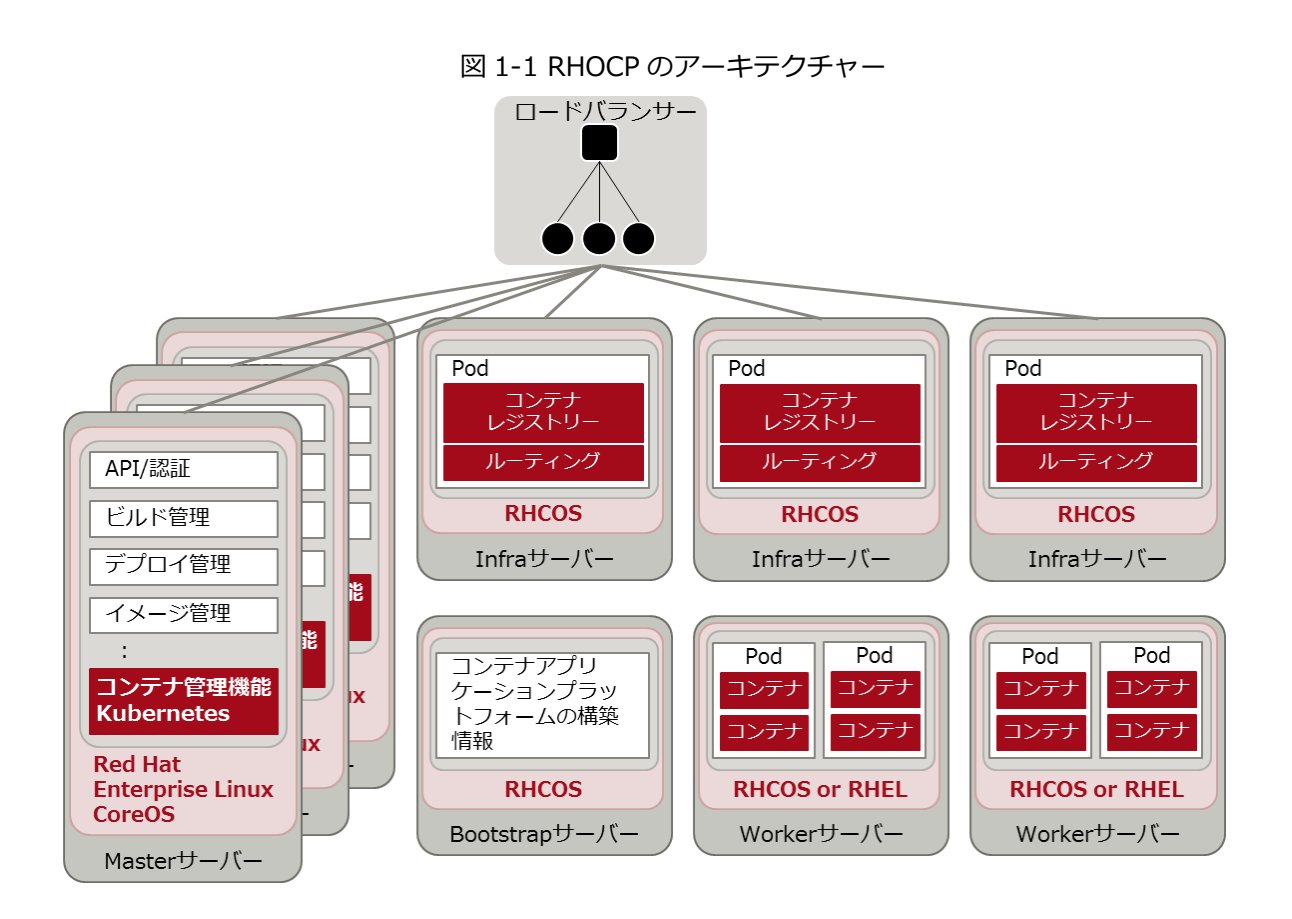

# 1.1.3 ライフサイクル

RHOCP4 ではマイナーバージョンごとにサポート期間が設定されています。コンテナアプリケーション プラットフォームがサポート期間外にならないように、アップデートを計画してください。RHOCP のラ イフサイクルは、Red Hat 社が公開している以下を参照してください。

[Red Hat OpenShift Container Platform Life Cycle Policy]

https://access.redhat.com/support/policy/updates/openshift

### **1.2** 想定システム構成

本書では図 1-2 のシステムを構築することを例に説明します。お客様が構築する箇所は赤い破線内の IaaS で作成する「プロジェクト」です。

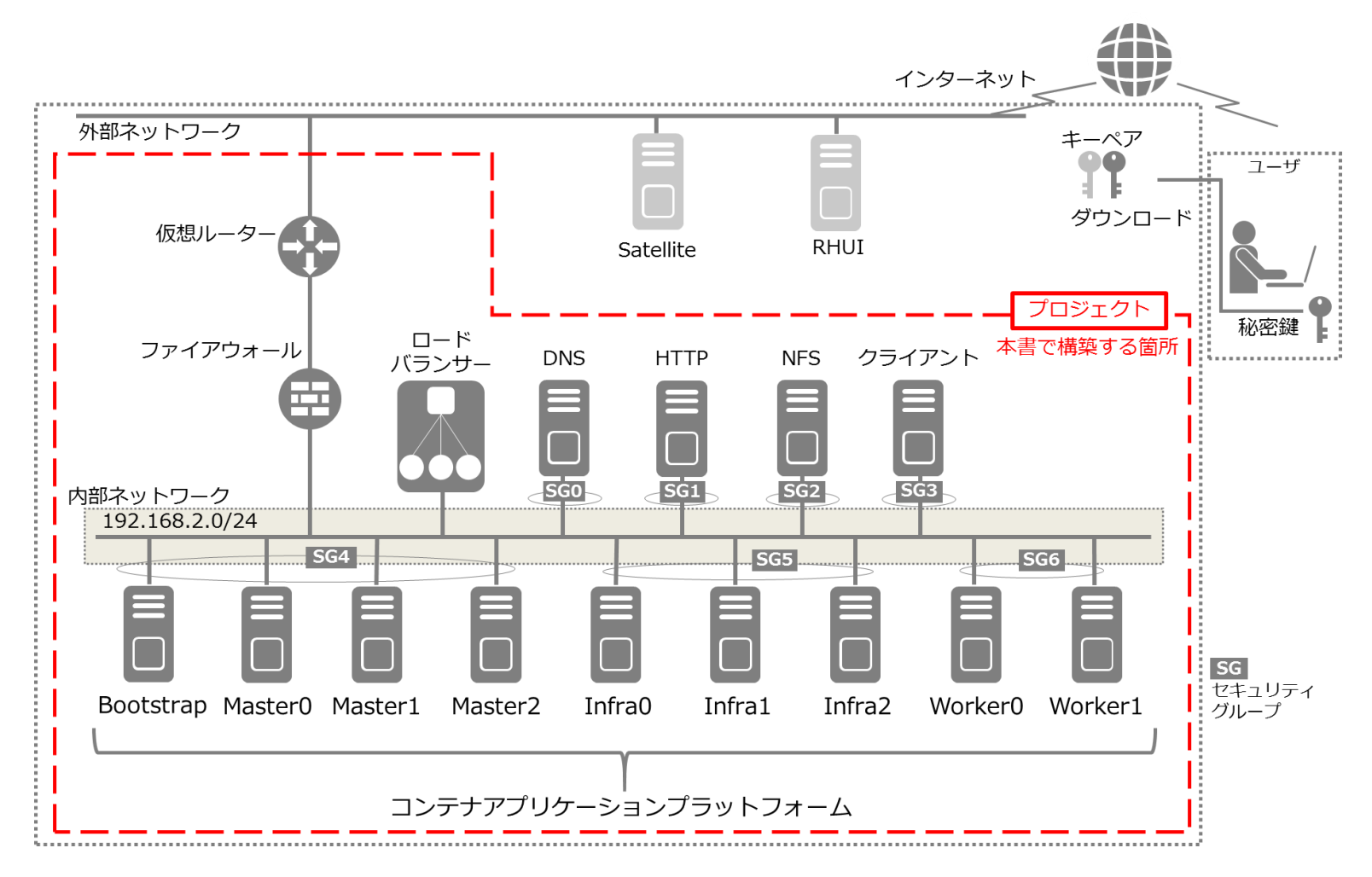

図 1-2 システム構成例

本書で構築するシステムの詳細を以下に示します。この順番で作成してください。

- 内部ネットワーク 仮想ネットワークを作成してください。本書では、サブネットの仮想ネットワークアドレスとして 192.168.2.0/24 を、DNS サーバーとして 192.168.2.51 の IP アドレスを設定します。
- 2. 仮想ルーター

仮想ルーターを作成してください。外部仮想ネットワークとして fip-net を設定してください。 インターフェースに内部ネットワークのサブネットを設定してください。

3. ファイアウォール

表 1-1 のポート番号の通信を許可するファイアウォールルールを作成してください。 ファイアウォールポリシーを作成し、ファイアウォールルールを設定してください。ルールの順番は 問いません。

ファイアウォールを作成し、ファイアウォールポリシーと仮想ルーターを設定してください。

| ポート番号 | プロトコル | 用途            |
|-------|-------|---------------|
| 22    | ТСР   | SSH 用         |
| 80    | ТСР   | HTTP トラフィック用  |
| 443   | ТСР   | HTTPS トラフィック用 |

表 1-1 ファイアウォールの設定

4. ロードバランサー

本書では、ロードバランサーのプライベート IP アドレスは、192.168.2.53 を使用します。 ロードバランサーの受信ポート番号とその負荷分散先のサーバーおよびポート番号の対応は表 1-2 を参照してください。

| ロードバランサー受信ポート番号 |       | 負荷分散先 サーバーポート番号 |       | ポート番号 |
|-----------------|-------|-----------------|-------|-------|
| ポート番号           | プロトコル | サーバー            | ポート番号 | プロトコル |
|                 |       | Master0         |       | TOD   |
| 6442            | ТСР   | Master1         | 6442  |       |
| 0443            | TCP   | Master2         | 0445  | TCP   |
|                 |       | Bootstrap       |       |       |
|                 |       | Master0         |       |       |
| 22622           | 705   | Master1         |       | TOD   |
| 22023           | TCP   | Master2         | 22023 | TCP   |
|                 |       | Bootstrap       |       |       |
|                 |       | Infra0          |       |       |
| 80              | ТСР   | Infra1          | 80    | ТСР   |
|                 |       | Infra2          |       |       |
|                 |       | Infra0          |       |       |
| 443             | ТСР   | Infra1          | 443   | ТСР   |
|                 |       | Infra2          |       |       |

表 1-2 ロードバランサーが使用するポート番号

5. 動作環境用のサーバー

コンテナアプリケーションプラットフォームが使用する動作環境用のサーバーの詳細は表 1-3 を参照してください。動作環境用のサーバーの作成に使用するイメージは、表 1-4 を参照してください。セキュリティグループは、表 1-5 を参照して設定してください。各サーバーの作成および設定方法は、「2. 動作環境の作成」を参照してください。

| サーバー   | IP アドレス      | CPU(vCPU) | メモリー | ディスク  |
|--------|--------------|-----------|------|-------|
| DNS    | 192.168.2.51 | 2         | 8GB  | 50GB  |
| НТТР   | 192.168.2.52 | 2         | 8GB  | 50GB  |
| NFS    | 192.168.2.55 | 2         | 8GB  | 120GB |
| クライアント | 192.168.2.54 | 2         | 8GB  | 50GB  |

表 1-3 動作環境用のサーバーの詳細

#### 表 1-4 動作環境用のサーバーが使用するイメージ

| サーバー       | イメージ                                                    |
|------------|---------------------------------------------------------|
| DNS        | Red Hat Enterprise Linux 7. <i>n</i> 64bit (English) 01 |
| НТТР       | Red Hat Enterprise Linux 7. <i>n</i> 64bit (English) 01 |
| NFS        | Red Hat Enterprise Linux 7. <i>n</i> 64bit (English) 01 |
| クライアント(注1) | Red Hat Enterprise Linux 7. <i>n</i> 64bit (English) 01 |
|            | Red Hat Enterprise Linux 8. <i>n</i> 64bit (English) 01 |

注 1) RHOCP4.10 以降では、クライアントサーバーは RHEL8 を使用してください。

| セキュリティグループ | サーバー   | ポート  | プロトコル | 用途      |
|------------|--------|------|-------|---------|
| SCO        |        | 22   | ТСР   | SSH 接続用 |
| 360        | DNS    | 53   | UDP   | DNS 用   |
| 661        | иттр   | 22   | ТСР   | SSH 接続用 |
| 301        |        | 80   | ТСР   | HTTP 用  |
| 502        | NFS    | 22   | ТСР   | SSH 接続用 |
| 562        |        | (注1) | (注1)  | NFS 用   |
| SG3        | クライアント | 22   | ТСР   | SSH 接続用 |

表 1-5 動作環境用のサーバーが使用するポート番号

注 1) 『Storage Administration Guide』の「8. Network File System (NFS)」を参照してください。

6. コンテナアプリケーションプラットフォームのサーバー

コンテナアプリケーションプラットフォームを構成するサーバーの詳細は表 1-6 を参照してくださ い。サーバーの作成に使用するイメージは、表 1-7 を参照してください。Worker サーバーには、 RHCOS もしくは RHEL を使用できます。サーバーのアップデートを含め、運用を容易にしたい場合 は RHCOS を、OS レベルの詳細な設定を実施したい場合は RHEL を使用してください。RHEL のメ ジャーバージョンは RHEL7 もしくは RHEL8 です。セキュリティグループは表 1-8 を参照して設定 してください。サーバーの作成および設定方法は、Worker サーバーに RHCOS を使用する場合は 「3. コンテナアプリケーションプラットフォームの構築(RHCOS)」を、RHEL を使用する場合は 「4. コンテナアプリケーションプラットフォームの構築(RHEL)」を参照してください。

RHOCP4.8/4.9 では、RHEL7 を使用した Worker サーバーの利用は
 非推奨です。また、RHOCP4.10/4.11/4.12 では、RHEL7 を使用した Worker サーバーの
 利用はサポート対象外ですので、Worker サーバーには、RHCOS または RHEL8 を
 利用してください。

### **瓜重要**

RHOCP4.9/4.10/4.11/4.12 でのみ、Worker サーバーに RHEL8 を使用できます。 RHOCP4.8 では、Worker サーバーに RHEL8 を使用できません。

| サーバー      | IP アドレス      | CPU(vCPU) | メモリー | ディスク  |
|-----------|--------------|-----------|------|-------|
| Bootstrap | 192.168.2.50 | 4         | 16GB | 120GB |
| Master0   | 192.168.2.10 |           |      |       |
| Master1   | 192.168.2.11 | 4         | 16GB | 120GB |
| Master2   | 192.168.2.12 |           |      |       |
| Infra0    | 192.168.2.20 |           |      |       |
| Infra1    | 192.168.2.21 | 2         | 8GB  | 120GB |
| Infra2    | 192.168.2.22 |           |      |       |
| Worker0   | 192.168.2.30 | 2         | 0CB  | 120CB |
| Worker1   | 192.168.2.31 | 2         | OGD  | 12000 |

表 1-6 コンテナアプリケーションプラットフォームを構成するサーバーの詳細

表 1-7 コンテナアプリケーションプラットフォームを構成するサーバーが使用するイメージ

| サーバー      |                                                    | イメージ                                      |  |  |
|-----------|----------------------------------------------------|-------------------------------------------|--|--|
| Bootstrap | RedHat OpenShift (Mast                             | er) 4. <i>n</i> 64bit (English) 01        |  |  |
| Master0   |                                                    |                                           |  |  |
| Master1   | RedHat OpenShift (Mast                             | er) 4. <i>n</i> 64bit (English) 01        |  |  |
| Master2   |                                                    |                                           |  |  |
| Infra0    |                                                    |                                           |  |  |
| Infra1    | RedHat OpenShift (Mast                             | er) 4. <i>n</i> 64bit (English) 01        |  |  |
| Infra2    |                                                    |                                           |  |  |
|           | RedHat OpenShift (Worker, RHCOS) 4. <i>n</i> 64bit |                                           |  |  |
|           |                                                    | (English) 01                              |  |  |
| Worker0   | RHEL7 を使用する場合                                      | RedHat OpenShift (Worker, RHEL) 4.5 64bit |  |  |
| Worker1   | (非推奨)                                              | (English) 01 (注 1)                        |  |  |
|           | RedHat OpenShift (Worker, RHEL8) 4.9 64bit         |                                           |  |  |
|           | NILLO で区内 y る物ロ                                    | (English) 01 (注 2)                        |  |  |

注 1) RHEL7 は RHOCP4.8/4.9 で使用でき、共通のイメージを使用します。

注 2) RHEL8 は RHOCP4.9/4.10/4.11/4.12 で使用でき、共通のイメージを使用します。

| セキュリティグループ | サーバー                          | ポート         | プロトコル   | 用途                |
|------------|-------------------------------|-------------|---------|-------------------|
|            |                               | -           | ICMP    | 疎通確認用             |
|            |                               | 22          | ТСР     | SSH 用             |
|            |                               | 1936        | ТСР     | メトリクス用            |
|            |                               | 2379~2380   | ТСР     | etcd サービス用        |
|            | Bootstrap                     | 4789        | UDP     | RHOCP 内部通信用       |
| SG4        | MasterU<br>Master1<br>Master2 | 6081        | UDP     | RHOCP 内部通信用       |
|            |                               | 6443        | ТСР     | API 通信用           |
|            |                               | 9000~9999   | TCP、UDP | サーバー情報通信用         |
|            |                               | 10249~10259 | ТСР     | Kubernetes 予約ポート用 |
|            |                               | 22623       | ТСР     | 追加サーバー用           |
|            |                               | 30000~32767 | TCP、UDP | 外部公開用             |
| SG5        | Infra0                        | -           | ICMP    | 疎通確認用             |
|            | Infra1                        | 22          | ТСР     | SSH 用             |

表 1-8 コンテナアプリケーションプラットフォームを構成するサーバーが使用するポート番号

|     | Infra2  | 80          | ТСР     | HTTP トラフィック用      |
|-----|---------|-------------|---------|-------------------|
|     |         | 443         | ТСР     | HTTPS トラフィック用     |
|     |         | 1936        | ТСР     | メトリクス用            |
|     |         | 2379~2380   | ТСР     | etcd サービス用        |
|     |         | 4789        | UDP     | RHOCP 内部通信用       |
|     |         | 6081        | UDP     | RHOCP 内部通信用       |
|     |         | 6443        | ТСР     | API 通信用           |
|     |         | 9000~9999   | TCP、UDP | サーバー情報通信用         |
|     |         | 10249~10259 | ТСР     | Kubernetes 予約ポート用 |
|     |         | -           | ICMP    | 疎通確認用             |
|     |         | 22          | ТСР     | SSH 用             |
|     |         | 1936        | ТСР     | メトリクス用            |
|     |         | 2379~2380   | ТСР     | etcd サービス用        |
| SG6 | Worker1 | 4789        | UDP     | RHOCP 内部通信用       |
|     |         | 6081        | UDP     | RHOCP 内部通信用       |
|     |         | 6443        | ТСР     | API 通信用           |
|     |         | 9000~99999  | TCP、UDP | サーバー情報通信用         |
|     |         | 10249~10259 | ТСР     | Kubernetes 予約ポート用 |

### 2. 動作環境の作成

本章ではコンテナアプリケーションプラットフォームを構築するうえで事前に必要な動作環境を作成しま す。

### 2.1 仮想サーバーの作成

DNS サーバー、HTTP サーバー、NFS サーバーおよびクライアントサーバーの 4 台のサーバーを『IaaS ポータル ユーザーズガイド』の「仮想サーバ」と『IaaS API リファレンス』の「コンピュート」を参照 して作成してください。

### **2.2** DNS サーバーの設定

表 2-1 の A レコードを登録し、内部ネットワークに接続するすべてのサーバーおよびコンテナアプリケ ーションプラットフォーム上のサービスが名前解決できるように DNS サーバーを設定してください。設 定方法は、『Networking Guide』の「15. DNS Servers」を参照してください。表 2-1 のサーバーは、 登録する A レコードに対応するサーバーの名前を参考として示しています。

| ホスト名                          | IP アドレス      | サーバー(参考)  |
|-------------------------------|--------------|-----------|
| ocp4-master0.test.example.com | 192.168.2.10 | Master0   |
| ocp4-master1.test.example.com | 192.168.2.11 | Master1   |
| ocp4-master2.test.example.com | 192.168.2.12 | Master2   |
| ocp4-infra0.test.example.com  | 192.168.2.20 | Infra0    |
| ocp4-infra1.test.example.com  | 192.168.2.21 | Infra1    |
| ocp4-infra2.test.example.com  | 192.168.2.22 | Infra2    |
| ocp4-worker0.test.example.com | 192.168.2.30 | Worker0   |
| ocp4-worker1.test.example.com | 192.168.2.31 | Worker1   |
| api.test.example.com          |              |           |
| api-int.test.example.com      | 192.168.2.53 | -         |
| *.apps.test.example.com       |              |           |
| ocp4-bstrap.test.example.com  | 192.168.2.50 | Bootstrap |
| ocp4-dns.test.example.com     | 192.168.2.51 | DNS       |
| ocp4-http.test.example.com    | 192.168.2.52 | HTTP      |
| ocp4-nfs.test.example.com     | 192.168.2.55 | NFS       |
| ocp4-cli.test.example.com     | 192.168.2.54 | クライアント    |

表 2-1 A レコード

### 2.3 HTTP サーバーの設定

HTTP サーバーは「2.5.2 サーバー設定ファイルの作成」で作成するサーバー設定ファイルを配布しま す。内部ネットワークに接続するすべてのサーバーが HTTP プロトコルでサーバー設定ファイルを取得 できるように設定してください。設定方法は、『System Administrator's Guide』の「14. Web Servers」を参照してください。

### 2.4 NFS サーバーの設定

ユーザー所有者、グループ所有者を nfsnobody にした保存用ディレクトリーを作成してください。本書 では、保存用ディレクトリーは/exports/image-registry を作成します。エクスポート設定では、rw、 sync、no\_wdelay、all\_squash、insecure、fsid=0 を付与し、内部ネットワークに接続するすべてのサ ーバーがアクセスできるようにディレクトリーを設定してください。設定方法は、『Storage Administration Guide』の「8. Network File System (NFS)」を参照してください。

# <u>2.5 ク</u>ライアントサーバーの設定

コンテナアプリケーションプラットフォームを構築および操作するクライアントサーバーを設定します。

### 2.5.1 クライアントツールの設定

以下のコマンドを実施して RHOCP4 の最新のインストールツールと操作ツールを取得してください。バ ージョンにはインストールする RHOCP4 のバージョンを 4.y.z 形式で指定してください。y には、インス トールする RHOCP4 のマイナーバージョンを指定してください。z には、マイナーバージョンの最新のリ リースを指定してください。

[RHOCP4.8 の場合]

最新のバージョンは、以下の URL から確認してください。

https://mirror.openshift.com/pub/openshift-v4/clients/ocp/latest-4.8/

```
$ curl -0 https://mirror.openshift.com/pub/openshift-
v4/clients/ocp/latest-4.8/openshift-install-linux-</i>
$ curl -0 https://mirror.openshift.com/pub/openshift-
v4/clients/ocp/latest-4.8/openshift-client-linux-</i>
```

[RHOCP4.9 の場合]

最新のバージョンは、以下の URL から確認してください。

https://mirror.openshift.com/pub/openshift-v4/clients/ocp/latest-4.9/

```
$ curl -0 https://mirror.openshift.com/pub/openshift-
```

```
v4/clients/ocp/latest-4.9/openshift-install-linux-<バージョン>.tar.gz
```

\$ curl -O https://mirror.openshift.com/pub/openshift-

v4/clients/ocp/latest-4.9/openshift-client-linux-</i>

#### [RHOCP4.10 の場合]

最新のバージョンは、以下の URL から確認してください。

https://mirror.openshift.com/pub/openshift-v4/clients/ocp/latest-4.10/

```
$ curl -0 https://mirror.openshift.com/pub/openshift-
v4/clients/ocp/latest-4.10/openshift-install-linux-<バージョン>.tar.gz
$ curl -0 https://mirror.openshift.com/pub/openshift-
v4/clients/ocp/latest-4.10/openshift-client-linux-<バージョン>.tar.gz
```

[RHOCP4.11 の場合]

最新のバージョンは、以下の URL から確認してください。

https://mirror.openshift.com/pub/openshift-v4/clients/ocp/latest-4.11/

```
$ curl -0 https://mirror.openshift.com/pub/openshift-
v4/clients/ocp/latest-4.11/openshift-install-linux-<バージョン>.tar.gz
$ curl -0 https://mirror.openshift.com/pub/openshift-
v4/clients/ocp/latest-4.11/openshift-client-linux-<バージョン>.tar.gz
```

#### [RHOCP4.12 の場合]

最新のバージョンは、以下の URL から確認してください。

https://mirror.openshift.com/pub/openshift-v4/clients/ocp/latest-4.12/

```
$ curl -0 https://mirror.openshift.com/pub/openshift-
v4/clients/ocp/latest-4.12/openshift-install-linux-<バージョン>.tar.gz
$ curl -0 https://mirror.openshift.com/pub/openshift-
v4/clients/ocp/latest-4.12/openshift-client-linux-<バージョン>.tar.gz
```

以下のコマンドを実施し、取得したファイルを展開してください。

\$ tar zxvf openshift-install-linux-<バージョン>.tar.gz

tar zxvf openshift-client-linux- $(\mathcal{N} - \mathcal{D} = \mathcal{D})$ .tar.gz

サーバーの管理者アカウントに切り替え後、以下のコマンドを実施し、実行ファイルをコピーしてください。

# cp openshift-install oc /usr/local/bin/

各ツールが設定されていることを確認します。サーバーの管理者アカウントから一般ユーザーのアカウントに切り替え後、以下のコマンドを実施し、各ツールが設定されていることを確認してください。

[インストールツール]

| <pre>&gt; opensniit-install version</pre> | \$ | openshift-install | version |
|-------------------------------------------|----|-------------------|---------|
|-------------------------------------------|----|-------------------|---------|

openshift-install <バージョン>

(省略)

下線部分は、インストールする RHOCP4 のバージョンが表示されます。

[操作ツール]

\$ oc version

Client Version: <バージョンの情報>

下線部分は、インストールする RHOCP4 のマイナーバージョンを含む任意の文字列が表示されます。

### 2.5.2 サーバー設定ファイルの作成

コンテナアプリケーションプラットフォームの構築に必要なサーバー設定ファイルを作成します。サーバ ー設定ファイルを作成する前に以下を準備してください。

● Red Hat 社イメージレジストリー用認証鍵

『IaaS RHOCP4 用設定情報』を参照してください。参照には契約者情報が必要です。

● キーペア

[RHEL7 の場合]

『System Administrator's Guide』の「12.2.4.1. Generating Key Pairs」を参照して作成してください。 [RHEL8 の場合]

『Configuring basic system settings』の「34.4. Generating SSH Key Pairs」を参照して作成してください。

以下の設定ファイルを任意のディレクトリーに作成してください。キーペアの公開鍵情報は作成したキー ペアの公開鍵ファイルの内容をそのまま記載してください。

[install-config.yaml]

```
apiVersion: v1
baseDomain: example.com
compute:
- hyperthreading: Disabled
 name: worker
 replicas: 0
controlPlane:
 hyperthreading: Disabled
 name: master
 replicas: 3
metadata:
 name: test
networking:
 clusterNetworks:
  - cidr: <Pod ネットワークのネットワークアドレス>
   hostPrefix: 23
 networkType: <Pod ネットワークのネットワークインターフェースプラグイン>
  serviceNetwork:
```

- <サービスネットワークのネットワークアドレス>

platform:

none: { }

fips: false

pullSecret: '<Red Hat 社イメージレジストリー用認証鍵>'

sshKey: '<キーペアの公開鍵>'

Pod ネットワークは、Pod 間の通信で使用するネットワークです。本書では、Pod ネットワークのネット ワークアドレスとして、10.128.0.0/14 を設定します。

ネットワークインターフェースプラグインは、Pod に使用するネットワークプラグインの種類を指定して ください。RHOCP4 では、2 つのネットワークプラグインがあります。OpenShift SDN を使用する場合 は OpenShiftSDN を、OVN-Kubernetes を使用する場合は、OVNKubernetes を設定してください。な お、RHOCP4.12 で、デフォルトのネットワークプラグインが OVN-Kubernetes に変更されました。将 来、OpenShift SDN は廃止される可能性があるため、OVN-Kubertnetes の使用を推奨します。

サービスネットワークは、Pod への負荷分散をするサービスが使用するネットワークです。本書では、サ ービスネットワークのネットワークアドレスとして、172.30.0.0/16 を設定します。

既存のネットワークアドレスと重複しない、任意のネットワークアドレスを IP アドレス/プレフィックス 形式で設定してください。これらのネットワークは、コンテナアプリケーションプラットフォームの構築 中に自動で作成されるので、事前に作成する必要はありません。

以下のコマンドを実施し、作業ディレクトリーを作成し、設定ファイルを作業ディレクトリーにコピーし てください。

\$ mkdir <**作業ディレクトリー**>

\$ cp install-config.yaml <作業ディレクトリー>

以下のコマンドを実施し、中間ファイルを作成してください。

\$ openshift-install create manifests --dir=<作業ディレクトリー>

Master サーバーにアプリケーション Pod が配備されないようにします。作業ディレクトリー内の中間フ アイルである manifests/cluster-scheduler-02-config.yml を開き、以下のとおり編集してください。

[変更前]

```
apiVersion: config.openshift.io/v1
kind: Scheduler
metadata:
    creationTimestamp: null
    name: cluster
spec:
    mastersSchedulable: true
    policy:
        name: ""
status: {}
```

#### [変更後]

```
apiVersion: config.openshift.io/v1
kind: Scheduler
metadata:
    creationTimestamp: null
    name: cluster
spec:
    mastersSchedulable: false
    policy:
        name: ""
status: {}
```

以下のコマンドを実施し、中間ファイルからサーバー設定ファイルと接続情報を作成してください。

\$ openshift-install create ignition-configs --dir=<作業ディレクトリー>

作業ディレクトリーに表 2-2 に示すファイルが作成されます。

| ファイル名         | ディレクトリー           | 内容                    |
|---------------|-------------------|-----------------------|
| bootstrap.ign | <作業用ディレクトリー>      | Bootstrap サーバー設定情報    |
| master.ign    | <作業用ディレクトリー>      | Master サーバー設定情報       |
| worker.ign    | <作業用ディレクトリー>      | Infra/Worker サーバー設定情報 |
| kubeconfig    | <作業用ディレクトリー>/auth | 接続情報                  |

表 2-2 サーバー設定ファイルと接続情報

bootstrap.ign、master.ign および worker.ign ファイルを以下の URL で取得できるように、『System Administrator's Guide』の「14. Web Servers」を参照して、HTTP サーバーに格納してください。

- http://192.168.2.52/bootstrap.ign
- http://192.168.2.52/master.ign
- http://192.168.2.52/worker.ign

kubeconfig ファイルは oc コマンド実施時に必要です。oc コマンド実施前に以下のコマンドを実施し、 KUBECONFIG 環境変数に kubeconfig ファイルの絶対パスを設定してください。

```
$ export KUBECONFIG=<作業用ディレクトリーの絶対パス>/auth/kubeconfig
```

# 3. コンテナアプリケーションプラットフォームの構築(RHCOS)

本章では前章で作成した動作環境で、Worker サーバーに RHCOS を使用してコンテナアプリケーション プラットフォームを構築します。本章で示すコマンドの実施およびファイルの作成はすべてクライアント サーバーで実施してください。

Worker サーバーに RHEL を使用してコンテナアプリケーションプラットフォームを構築する場合は、 「4. コンテナアプリケーションプラットフォームの構築(RHEL)」を参照してください。

### 3.1 仮想サーバーの作成

コンテナアプリケーションプラットフォームのサーバーを『IaaS ポータル ユーザーズガイド』の「仮想 サーバ」と『IaaS API リファレンス』の「コンピュート」を参照して作成してください。サーバーの作 成時に、表 1-6 に記載の IP アドレスを指定してください。

各サーバーで指定するプロビジョニングスクリプトは以下のとおりです。

[Bootstrap サーバーのプロビジョニングスクリプト]

```
"ignition": {
    "version": "3.1.0",
    "config": {"merge": [{"source":
    "http://192.168.2.52/bootstrap.ign"}]}
  }
}
```

[Master サーバーのプロビジョニングスクリプト]

```
{
   "ignition": {
    "version": "3.1.0",
    "config": {"merge": [{"source": "http://192.168.2.52/master.ign"}]}
  }
}
```

[Infra、Worker サーバーのプロビジョニングスクリプト]

```
{
   "ignition": {
    "version": "3.1.0",
    "config": {"merge": [{"source": "http://192.168.2.52/worker.ign"}]}
  }
}
```

証明書の確認と許可の手順を実施してください。

以下のコマンドを実施して、CONDITION 列が Pending になっている証明書を確認します。証明書が確認できるまで時間がかかりますので、間隔を空けて繰り返し実施してください。

\$ oc get csr NAME AGE SIGNERNAME REQUESTOR CONDITION csr-9s2nh 30s kubernetes.io/kube-apiserver-client-kubelet system:serviceaccount:openshift-machine-config-operator:node-bootstrapper Pending

以下のコマンドを実施して、CONDITION 列が Pending になっている証明書を許可してください。

1つの Infra サーバー、また1つの Worker サーバーにつき、2つの証明書が作成されます。すべての証明書が作成され CONDITION 列が Pending となっている証明書がなくなるまで、証明書の確認と許可を繰り返し実施してください。

\$ oc adm certificate approve <証明書>

下線部分は、oc get csr で確認した証明書の NAME 列です。

サーバーの作成が完了していることを確認します。以下のコマンドを実施し、すべてのサーバーが

Ready になっていることを確認してください。サーバーの作成には時間がかかりますので、確認できる まで間隔を空けて繰り返し実施してください。

| \$ oc get nodes                                    |        |        |     |
|----------------------------------------------------|--------|--------|-----|
| NAME<br>VERSION                                    | STATUS | ROLES  | AGE |
| ocp4-infra0.test.example.com<br>v1.14.6+c07e432da  | Ready  | worker | 19m |
| ocp4-infra1.test.example.com<br>v1.14.6+c07e432da  | Ready  | worker | 19m |
| ocp4-infra2.test.example.com<br>v1.14.6+c07e432da  | Ready  | worker | 19m |
| ocp4-master0.test.example.com<br>v1.14.6+c07e432da | Ready  | master | 19m |
| ocp4-master1.test.example.com<br>v1.14.6+c07e432da | Ready  | master | 19m |
| ocp4-master2.test.example.com<br>v1.14.6+c07e432da | Ready  | master | 19m |
| ocp4-worker0.test.example.com<br>v1.14.6+c07e432da | Ready  | worker | 19m |
| ocp4-worker1.test.example.com<br>v1.14.6+c07e432da | Ready  | worker | 19m |

STATUS 列が、すべてのサーバーで Ready になります。

ROLES 列は、RHOCP4.12の Master サーバーの場合、control-plane, master が表示されます。

### 3.2 イメージレジストリーの設定

イメージレジストリーの保存先ストレージを設定します。

ここでは保存先に NFS サーバーを設定します。以下のコマンドを実施し、image-registry の機能が存在 することを確認してください。image-registry の機能は、コンテナアプリケーションプラットフォーム の構築中に自動的に作成されます。image-registry の機能の作成には時間がかかりますので、確認でき るまで間隔を空けて繰り返し実施してください。

| \$ oc get clusteroperator |         |           |             |          |       |  |  |  |
|---------------------------|---------|-----------|-------------|----------|-------|--|--|--|
| NAME                      | VERSION | AVAILABLE | PROGRESSING | DEGRADED | SINCE |  |  |  |
| (省略)                      |         |           |             |          |       |  |  |  |
| <u>image-registry</u>     |         | False     | False       | True     | 5m15s |  |  |  |
| (省略)                      |         |           |             |          |       |  |  |  |

NAME 列に image-registry があることを確認します。

AVAILABLE 列と DEGRADED 列はバージョンにより値が異なりますが、問題ありません。

イメージレジストリーの保存先ストレージを設定します。以下のとおり、保存先ストレージの設定ファイ ルを任意のディレクトリーに作成してください。

[image-registry-pv.yaml]

```
apiVersion: v1
kind: PersistentVolume
metadata:
  name: image-registry-pv
spec:
  capacity:
    storage: 100Gi
  accessModes:
    - ReadWriteMany
  persistentVolumeReclaimPolicy: Retain
  nfs:
    server: 192.168.2.55
    path: /exports/image-registry
  claimRef:
    name: image-registry-storage
    namespace: openshift-image-registry
```

FUJITSU Hybrid IT Service FJcloud-O IaaS - Red Hat OpenShift Container Platform 4 スタートガイド

設定ファイルを作成した任意のディレクトリーに移動し、以下のコマンドを実施し、保存先ストレージの 設定ファイルを適用してください。

\$ oc apply -f image-registry-pv.yaml

以下のコマンドを実施し、イメージレジストリーの設定ファイルを編集してください。操作は vi 形式です。

\$ oc edit configs.imageregistry.operator.openshift.io

以下のとおり、編集してください。claim の値が空白になっていますが、コンテナアプリケーションプラットフォームによって自動的に値が記載されますので問題ありません。

[変更前]

```
spec:
    defaultRoute: false
(省略)
    managementState: Removed
(省略)
    write:
        maxInQueue: 0
        maxRunning: 0
        maxWaitInQueue: 0s
        storage: {}
status:
```

#### [変更後]

```
spec:
  defaultRoute: false
(省略)
  managementState: Managed
(省略)
  write:
    maxInQueue: 0
    maxRunning: 0
    maxWaitInQueue: 0s
  storage:
    pvc:
    claim:
status:
```

### 3.3 Infra サーバーの設定

Infra サーバーの設定を変更します。

### 3.3.1 ラベル設定

Infra サーバーに対して、Infra ラベルを追加し、Worker ラベルを削除します。以下のコマンドをすべての Infra サーバーに対して実施してください。Infra サーバーのホスト名は表 2-1 を参照してください。

\$ oc label node <Infra サーバーのホスト名> node-role.kubernetes.io/infra=""

\$ oc label node <Infra サーバーのホスト名> node-role.kubernetes.io/worker-

### 3.3.2 イメージレジストリーPod の配備先変更

イメージレジストリーPod が Infra サーバーに配備されるように設定します。以下のコマンドを実施し、 設定ファイルを編集してください。操作は vi 形式です。

\$ oc edit configs.imageregistry.operator.openshift.io

設定ファイルを以下のとおり、編集してください。

```
[変更前]
```

```
spec:
    defaultRoute: false
(省略)
    write:
        maxInQueue: 0
        maxRunning: 0
        maxWaitInQueue: 0s
    storage:
        pvc:
        claim:
status:
```

[変更後]

```
spec:
  defaultRoute: false
(省略)
    write:
       maxInQueue: 0
       maxRunning: 0
       maxWaitInQueue: 0s
    storage:
       pvc:
           claim:
        nodeSelector:
           node-role.kubernetes.io/infra: ""
```

イメージレジストリーPod が Infra サーバーに配備されていることを確認します。以下のコマンドを繰り 返し実施し、image-registry が名前の先頭につく Pod が Infra サーバーに配備されていることを確認し てください。イメージレジストリーPod の配備先の変更には時間がかかりますので、確認できるまで間 隔を空けて繰り返し実施してください。NODE 列にイメージレジストリーPod が配備されている Infra サ ーバーのホスト名が表示されます。Infra サーバーのホスト名は表 2-1 を参照してください。

| \$ oc get pod -n openshift-image-registry -o wide |             |                 |       |                              |          |         |
|---------------------------------------------------|-------------|-----------------|-------|------------------------------|----------|---------|
| NAME<br>RESTARTS<br>NOMINATED I                   | AGE<br>NODE | IP<br>READINESS | GATES | NODE                         | READY    | STATUS  |
| (省略)                                              |             |                 |       |                              |          |         |
| image-regi:                                       | stry-5d     | 146d75cb4-8     | 8t8kn |                              | 1/1      | Running |
| 0                                                 | 50s         | 10.131.0        | 0.14  | <pre>ocp4-infra0.test.</pre> | example. | com     |
| <none></none>                                     |             | <none></none>   |       |                              |          |         |
| (省略)                                              |             |                 |       |                              |          |         |

下線部分が Infra サーバーのホスト名になります。

### 3.3.3 ルーターPod の配備先変更

ルーターPod がすべての Infra サーバーに配備されるように設定します。以下のコマンドを実施し、設定 ファイルを編集してください。操作は vi 形式です。

\$ oc edit ingresscontroller default -n openshift-ingress-operator

#### 設定ファイルを以下のとおり、編集してください。

[変更前]

spec:
 replicas: 2
status:

[変更後]

```
spec:
replicas: 3
nodePlacement:
nodeSelector:
matchLabels:
node-role.kubernetes.io/infra: ""
status:
```

ルーターPod が Infra サーバーに配備されていることを確認します。以下のコマンドを実施し、 openshift-ingress プロジェクト内のすべてのルーターPod が Infra サーバーに配備されていることを確 認してください。配備されるルーターPod の数は、設定ファイルに記載の replicas の値です。ルーター Pod の配備先の変更には時間がかかりますので、確認できるまで間隔を空けて繰り返し実施してくださ い。NODE 列にルーターPod が配備されている Infra サーバーのホスト名が表示されます。Infra サーバ ーのホスト名は表 2-1 を参照してください。

| <pre>\$ oc get pod -n openshift-ingress</pre>                                              | -o wide          |                                                           |                       |     |
|--------------------------------------------------------------------------------------------|------------------|-----------------------------------------------------------|-----------------------|-----|
| NAME<br>IP NODE<br>READINESS GATES                                                         | READY            | STATUS<br>NOMIN                                           | RESTARTS<br>ATED NODE | AGE |
| <pre>router-default-5dd46df445-9lc65 192.168.2.22</pre>                                    | 1/1<br>xample.co | Running<br>om <none< td=""><td>0</td><td>30s</td></none<> | 0                     | 30s |
| router-default-5dd46df445-h88d6<br>192.168.2.21 <u>ocp4-infra1.test.e</u><br><none></none> | 1/1<br>xample.co | Running<br>om <none< td=""><td>0</td><td>35s</td></none<> | 0                     | 35s |
| <pre>router-default-5dd46df445-jdsa6 192.168.2.20 ocp4-infra0.test.e <none></none></pre>   | 1/1<br>xample.co | Running<br>om <none< td=""><td>0</td><td>40s</td></none<> | 0                     | 40s |

下線部分が Infra サーバーのホスト名になります。

### 3.3.4 モニタリング Pod の配備先変更

モニタリング Pod が Infra サーバーに配備されるように設定します。以下のとおり、設定ファイルを任意のディレクトリーに作成してください。

[cluster-monitoring-configmap.yaml]

```
apiVersion: v1
kind: ConfigMap
metadata:
    name: cluster-monitoring-config
    namespace: openshift-monitoring
data:
    config.yaml: |+
    alertmanagerMain:
        nodeSelector:
            node-role.kubernetes.io/infra: ""
    prometheusK8s:
```

```
nodeSelector:
    node-role.kubernetes.io/infra: ""
prometheusOperator:
  nodeSelector:
    node-role.kubernetes.io/infra: ""
grafana:
  nodeSelector:
    node-role.kubernetes.io/infra: ""
k8sPrometheusAdapter:
  nodeSelector:
    node-role.kubernetes.io/infra: ""
kubeStateMetrics:
  nodeSelector:
    node-role.kubernetes.io/infra: ""
telemeterClient:
  nodeSelector:
    node-role.kubernetes.io/infra: ""
openshiftStateMetrics:
  nodeSelector:
    node-role.kubernetes.io/infra: ""
thanosQuerier:
  nodeSelector:
    node-role.kubernetes.io/infra: ""
```

### 設定ファイルを作成した任意のディレクトリーに移動し、以下のコマンドを実施し、設定ファイルを適用 してください。

\$ oc create -f cluster-monitoring-configmap.yaml

モニタリング Pod が Infra サーバーに配備されていることを確認します。以下のコマンドを実施し、 alertmanager-main、prometheus-k8s、prometheus-operator、grafana、prometheus-adapter、 kube-state-metrics、telemeter-client、openshift-state-metrics および、thanos-querier が名前の先 頭につくモニタリング Pod が Infra サーバーに配備されていることを確認してください。モニタリング Pod の配備先の変更には時間がかかりますので、確認できるまで間隔を空けて繰り返し実施してくださ い。NODE 列にモニタリング Pod が配備されている Infra サーバーのホスト名が表示されます。Infra サ ーバーのホスト名は表 2-1 を参照してください。

# oc get pod -n openshift-monitoring -o wide NAME READY STATUS RESTARTS AGE ΤP NODE NOMINATED NODE READINESS GATES 6/6 alertmanager-main-0 Running 86s Ο 10.128.2.17 ocp4-infra0.test.example.com <none> <none> alertmanager-main-1 6/6 Running 119s 10.131.0.14 ocp4-infra2.test.example.com Ω <none> <none> cluster-monitoring-operator-56b769b58f-pz8xn 2/2 Running 0 84m 10.128.0.9 ocp4-master1.test.example.com <none> <none> kube-state-metrics-64fd64448d-p2tcx 3/3 Running 0 2m3s 10.131.0.12 ocp4-infra2.test.example.com <none> <none> node-exporter-4zv5h 2/2 Running 0 29m 192.168.2.10 ocp4-master0.test.example.com <none> <none> node-exporter-8czmm 2/2 Running ocp4-infra1.test.example.com 0 29m 192.168.2.21 <none> <none> node-exporter-8fjgz 2/2 Running 29m 192.168.2.22 ocp4-infra2.test.example.com 0 <none> <none> node-exporter-mfsdq 2/2 Running 29m 192.168.2.31 Ο ocp4-worker1.test.example.com <none> <none> 2/2 node-exporter-t7tsk Running 29m 192.168.2.12 0 ocp4-master2.test.example.com <none> <none> node-exporter-vdx9d 2/2 Running 0 29m 192.168.2.30 ocp4-worker0.test.example.com <none> <none> node-exporter-vxqp4 2/2 Running 29m 192.168.2.20 ocp4-infra0.test.example.com 0 <none> <none>

node-exporter-wcs79 2/2 Running 0 29m 192.168.2.11 ocp4-master1.test.example.com <none> <none> openshift-state-metrics-6fbfb8bbfb-5tz6p 3/3 Running 2m3s 10.128.2.15 ocp4-infra0.test.example.com 0 <none> <none> prometheus-adapter-68c8b9c55d-67bgl 1/1Running Ο 2m2s 10.128.2.16 ocp4-infra0.test.example.com <none> <none> prometheus-adapter-68c8b9c55d-jpkvs 1/1Running ocp4-infra1.test.example.com 2m2s 10.129.2.13 <none> 0 <none> prometheus-k8s-0 6/6 Running 47s 10.131.0.15 ocp4-infra2.test.example.com <none> 0 <none> prometheus-k8s-1 6/6 Running 0 116s 10.129.2.14 ocp4-infra1.test.example.com <none> <none> prometheus-operator-58d6749947-2vdxv 2/2 Running 2m14s 10.128.2.14 ocp4-infra0.test.example.com <none> 0 <none> prometheus-operator-admission-webhook-66b47499bd-89pgh 1/1Running 0 2m24s 10.131.0.11 ocp4-infra2.test.example.com <none> <none> prometheus-operator-admission-webhook-66b47499bd-8xwfz 1/1Running 0 2m24s 10.129.2.12 ocp4-infra1.test.example.com <none> <none> telemeter-client-dc47d9b59-kxmzb 3/3Running 0 2m3s 10.131.0.13 ocp4-infra2.test.example.com <none> <none> thanos-querier-7bd8444c8c-47tfg 6/6 Running 10.129.2.9 0 28m ocp4-infra1.test.example.com <none> <none> 6/6 thanos-querier-7bd8444c8c-mp2q5 Running 28m 10.128.2.11 0 ocp4-infra0.test.example.com <none> <none>

NAME 列に表示されるモニタリング Pod の種類や数は、バージョンにより異なりますが問題ありません。なお、alertmanager-main が名前の先頭につくモニタリング Pod は、RHOCP4.8/4.9 では 3 つ配備されます。RHOCP4.10/4.11/4.12 では 2 つ配備されます。

alertmanager-main、prometheus-k8s、prometheus-operator、grafana、prometheus-adapter、 kube-state-metrics、telemeter-client、openshift-state-metrics および、thanos-querier が名前の先 頭につくモニタリング Pod の Node 列は、Infra サーバーのホスト名になります。

### 3.3.5 アプリケーション Pod の配備先変更

アプリケーション Pod が Worker サーバーに配備されるよう設定します。以下のコマンドを実施し、設 定ファイルを編集してください。操作は vi 形式です。コンテナアプリケーションプラットフォーム構築 時にアプリケーション Pod は存在しないため、配備先の変更を確認する必要はありません。

\$ oc edit scheduler cluster

設定ファイルを以下のとおり、編集してください。

[変更前]

```
spec:
  mastersSchedulable: false
  policy:
    name: ""
status: {}
```

[変更後]

```
spec:
mastersSchedulable: false
defaultNodeSelector: node-role.kubernetes.io/worker=
policy:
    name: ""
status: {}
```

### 3.3.6 管理設定の追加

コンテナアプリケーションプラットフォーム内のサーバー管理の機能が、Infra サーバーを管理できるように、Infra サーバー用の管理設定を追加します。Infra サーバーの管理設定は、構築時は Worker サー バー用の管理設定が使用されるため、Infra サーバー用の管理設定を追加してください。 以下のとおり、設定ファイルを任意のディレクトリーに作成してください。

[infra-machine-config.yaml]

| apiVersion: machineconfiguration.openshift.io/v1 |
|--------------------------------------------------|
| kind: MachineConfigPool                          |
| metadata:                                        |
| name: infra                                      |
| spec:                                            |
| machineConfigSelector:                           |
| matchExpressions:                                |
| - key: machineconfiguration.openshift.io/role    |
| operator: In                                     |
| values: [worker, infra]                          |
| nodeSelector:                                    |
| matchLabels:                                     |
| <pre>node-role.kubernetes.io/infra: ""</pre>     |

### 設定ファイルを作成した任意のディレクトリーに移動し、以下のコマンドを実施し、設定ファイルを適用

#### してください。

\$ oc create -f infra-machine-config.yaml

以下のコマンドを実施し、rendered-infra が名前の先頭につく管理設定が作成され、MACHINECOUNT 列と READYMACHINECOUNT 列に表示されている数字が同じになることを確認してください。設定の追 加には時間がかかりますので、確認できるまで間隔を空けて繰り返し実施してください。

| \$ oc get                          | machineconfi                      | gpool                            |                                  |         |
|------------------------------------|-----------------------------------|----------------------------------|----------------------------------|---------|
| NAME<br>UPDATING<br>UPDATEDMA      | CONFIG<br>DEGRADED<br>ACHINECOUNT | MACHINECOUNT<br>DEGRADEDMACHIN   | READYMACHINECOUNT<br>ECOUNT      | UPDATED |
| infra<br>False<br>3<br><b>(省略)</b> | rendered-inf<br>False             | ra-24b94023f79c<br><u>3</u><br>0 | ede7ab40c6bebe857263<br><u>3</u> | True    |

下線部分に表示される数字が同じ値になります。

# 3.4 コンテナアプリケーションプラットフォーム構築の完了確認

以下のコマンドを実施し、すべての機能の AVAILABLE 列が True になっていることを確認してください。すべての機能は、コンテナアプリケーションプラットフォームの構築中に自動的に作成されます。コンテナアプリケーションプラットフォームのすべての機能の作成には時間がかかりますので、確認できるまで間隔を空けて繰り返し実施してください。

| \$ oc get clusteroperator  |                      |          |         |         |           |
|----------------------------|----------------------|----------|---------|---------|-----------|
| <u>NAME</u><br>PROGRESSING | DEGRADED             | SINCE    | MESSAGE | VERSION | AVAILABLE |
| authenticatio<br>False     | n<br>False           | 33m      |         | 4.12.0  | True      |
| baremetal<br>False         | False                | 63m      |         | 4.12.0  | True      |
| cloud-control<br>False     | ler-manager<br>False | 74m      |         | 4.12.0  | True      |
| cloud-credent<br>False     | ial<br>False         | 96m      |         | 4.12.0  | True      |
| cluster-autos<br>False     | caler<br>False       | 63m      |         | 4.12.0  | True      |
| config-operat<br>False     | or<br>False          | 65m      |         | 4.12.0  | True      |
| console<br>False           | False                | 38m      |         | 4.12.0  | True      |
| control-plane<br>False     | -machine-se<br>False | t<br>64m |         | 4.12.0  | True      |

| csi-snapshot-<br>False | controller<br>False  | 64m                     | 4.12.0 | True |
|------------------------|----------------------|-------------------------|--------|------|
| dns<br>False           | False                | 63m                     | 4.12.0 | True |
| etcd<br>False          | False                | 56m                     | 4.12.0 | True |
| image-registr<br>False | y<br>False           | 50m                     | 4.12.0 | True |
| ingress<br>False       | False                | 41m                     | 4.12.0 | True |
| insights<br>False      | False                | 58m                     | 4.12.0 | True |
| kube-apiserve<br>False | r<br>False           | 54m                     | 4.12.0 | True |
| kube-controll<br>False | er-manager<br>False  | 54m                     | 4.12.0 | True |
| kube-schedule<br>False | r<br>False           | 52m                     | 4.12.0 | True |
| kube-storage-<br>False | version-mig<br>False | rator<br>65m            | 4.12.0 | True |
| machine-api<br>False   | False                | 63m                     | 4.12.0 | True |
| machine-appro<br>False | ver<br>False         | 64m                     | 4.12.0 | True |
| machine-confi<br>False | g<br>False           | 62m                     | 4.12.0 | True |
| marketplace<br>False   | False                | 63m                     | 4.12.0 | True |
| monitoring<br>False    | False                | 39m                     | 4.12.0 | True |
| network<br>False       | False                | 65m                     | 4.12.0 | True |
| node-tuning<br>False   | False                | 63m                     | 4.12.0 | True |
| openshift-api<br>False | server<br>False      | 53m                     | 4.12.0 | True |
| openshift-con<br>False | troller-man<br>False | ager<br>55m             | 4.12.0 | True |
| openshift-sam<br>False | ples<br>False        | 52m                     | 4.12.0 | True |
| operator-life<br>False | cycle-manag<br>False | er<br>64m               | 4.12.0 | True |
| operator-life<br>False | cycle-manag<br>False | er-catalog<br>64m       | 4.12.0 | True |
| operator-life<br>False | cycle-manag<br>False | er-packageserver<br>53m | 4.12.0 | True |
| service-ca<br>False    | False                | 65m                     | 4.12.0 | True |

| storage |       |     | 4.12.0 | True |
|---------|-------|-----|--------|------|
| False   | False | 65m |        |      |

NAME 列は、バージョンにより表示名と機能数が異なりますが、問題ありません。

AVAIABLE 列は、すべて True になります。

### 3.5 Bootstrap サーバーの削除

コンテナアプリケーションプラットフォームの構築完了後、Bootstrap サーバーは不要になります。 表 1-2 で設定したロードバランサーの負荷分散先のサーバーから、Bootstrap サーバーを除外してください。その後、『IaaS ポータル ユーザーズガイド』の「仮想サーバ」を参照して Bootstrap サーバーを削除してください。

### 4. コンテナアプリケーションプラットフォームの構築(RHEL)

本章では2章で作成した動作環境で、Worker サーバーに RHEL を使用してコンテナアプリケーションプ ラットフォームを構築します。

Worker サーバーに RHCOS を使用してコンテナアプリケーションプラットフォームの構築をする場合 は、「3. コンテナアプリケーションプラットフォームの構築(RHCOS)」を参照してください。

### 4.1 仮想サーバーの作成

コンテナアプリケーションプラットフォームのサーバーを『IaaS ポータル ユーザーズガイド』の「仮想 サーバ」と『IaaS API リファレンス』の「コンピュート」を参照して作成してください。サーバーの作 成時に、表 1-6 に記載の IP アドレスを指定してください。

各サーバーで指定するプロビジョニングスクリプトは以下のとおりです。

[Bootstrap サーバーのプロビジョニングスクリプト]

```
{
    "ignition": {
        "version": "3.1.0",
        "config": {"merge": [{"source":
        "http://192.168.2.52/bootstrap.ign"}]}
    }
}
```

[Master サーバーのプロビジョニングスクリプト]

```
{
   "ignition": {
    "version": "3.1.0",
    "config": {"merge": [{"source": "http://192.168.2.52/master.ign"}]}
  }
}
```

[Infra サーバーのプロビジョニングスクリプト]

```
{
   "ignition": {
    "version": "3.1.0",
    "config": {"merge": [{"source": "http://192.168.2.52/worker.ign"}]}
  }
}
```

[Worker サーバーのプロビジョニングスクリプト]

#cloud-config

fqdn: <Worker サーバーのホスト名>

下線部分は起動する Worker サーバーのホスト名を指定してください。Worker サーバーのホスト名は表 2-1 を参照してください。

```
証明書の確認と許可の手順を実施してください。
```

```
以下のコマンドを実施して、CONDITION 列が Pending になっている証明書を確認します。証明書が確
認できるまで時間がかかりますので、間隔を空けて繰り返し実施してください。
```

```
$ oc get csr
NAME AGE SIGNERNAME
REQUESTOR
CONDITION
csr-9s2nh 30s kubernetes.io/kube-apiserver-client-kubelet
system:serviceaccount:openshift-machine-config-operator:node-bootstrapper
Pending
```

以下のコマンドを実施して、CONDITION 列が Pending になっている証明書を許可してください。 1つの Infra サーバーにつき、2つの証明書が作成されます。すべての証明書が作成され CONDITION 列 が Pending となっている証明書がなくなるまで、証明書の確認と許可を繰り返し実施してください。

\$ oc adm certificate approve <証明書>

下線部分は、oc get csr で確認した証明書の NAME 列です。

### **4.2** Worker サーバーの作成

Worker サーバーの設定をします。 本節は、Worker サーバーで実施してください。

### 4.2.1 SSH 公開鍵の登録

RHEL を使用したコンテナアプリケーションプラットフォームの構築には、クライアントサーバーで Ansible を実行します。Ansible とは構成管理ツールで、Ansible を実行することで inventory ファイルに 記述した接続情報を使用して環境を構築することができます。Ansible を実行時、クライアントサーバー の一般ユーザーから Worker サーバーの一般ユーザーに SSH 接続をするため、「2.5.2 サーバー設定フ ァイルの作成」で作成したキーペアの SSH 公開鍵を、Worker サーバーに追加してください。追加方法 は、Worker サーバーに RHEL7 を使用する場合は『System Administrator's Guide』の「12.2.4.1. Generating Key Pairs」を、RHEL8 を使用する場合は『Configuring basic system settings』の 「34.4. Generating SSH key pairs」を参照してください。

# **4.2.2** rpm パッケージのインストール先の設定

Worker サーバーでは、Ansible の実行中に自動的に rpm パッケージがインストールされます。rpm パッ ケージのインストールには Satellite サーバーを使用するため、Satellite サーバーへの接続とリポジトリ ーの有効化をしてください。

サーバーの管理者アカウントに切り替え後、以下のコマンドを実施して、Satellite サーバーに接続してく ださい。コマンドで指定する Satellite サーバーの FQDN、組織名、およびアクティベーションキーは、 『Red Hat Satellite 用設定情報』を参照してください。参照には契約者情報が必要です。

```
# rpm -Uvh http://<Satellite サーバーの FQDN>/pub/katello-ca-consumer-
latest.noarch.rpm
# subscription-manager register --org=<組織名> --activationkey=<アクティベー
ションキー>
```

以下のコマンドを実施して、インストールする rpm パッケージが含まれているリポジトリーを有効化してください。

#### [RHOCP4.8 の場合]

```
# subscription-manager repos \
--enable="rhel-7-server-rpms" \
--enable="rhel-7-fast-datapath-rpms" \
--enable="rhel-7-server-extras-rpms" \
--enable="rhel-7-server-optional-rpms" \
--enable="rhel-7-server-ose-4.8-rpms"
```

#### [RHOCP4.9 の場合]

・RHEL7 の場合

```
# subscription-manager repos \
--enable="rhel-7-server-rpms" \
--enable="rhel-7-fast-datapath-rpms" \
--enable="rhel-7-server-extras-rpms" \
--enable="rhel-7-server-optional-rpms" \
--enable="rhel-7-server-ose-4.9-rpms"
```

・RHEL8 の場合

```
# subscription-manager repos \
--enable="rhel-8-for-x86_64-baseos-rpms" \
--enable="rhel-8-for-x86_64-appstream-rpms" \
--enable="rhocp-4.9-for-rhel-8-x86_64-rpms" \
--enable="fast-datapath-for-rhel-8-x86_64-rpms"
```

#### [RHOCP4.10 の場合]

```
# subscription-manager repos \
--enable="rhel-8-for-x86_64-baseos-rpms" \
--enable="rhel-8-for-x86_64-appstream-rpms" \
--enable="rhocp-4.10-for-rhel-8-x86_64-rpms" \
--enable="fast-datapath-for-rhel-8-x86_64-rpms"
```

#### [RHOCP4.11 の場合]

# subscription-manager repos \
--enable="rhel-8-for-x86\_64-baseos-rpms" \
--enable="rhel-8-for-x86\_64-appstream-rpms" \
--enable="rhocp-4.11-for-rhel-8-x86\_64-rpms" \
--enable="fast-datapath-for-rhel-8-x86\_64-rpms"

#### [RHOCP4.12 の場合]

# subscription-manager repos \

--enable="rhel-8-for-x86\_64-baseos-rpms" \

--enable="rhel-8-for-x86 64-appstream-rpms" \

--enable="rhocp-4.12-for-rhel-8-x86 64-rpms" \

```
--enable="fast-datapath-for-rhel-8-x86_64-rpms"
```

# 4.2.3 rpm パッケージのアップデート

以下のコマンドを実施して、Worker サーバーにインストールされている rpm パッケージをアップデート してください。

#### [Worker サーバーに RHEL7 を使用する場合]

# yum update

[Worker サーバーに RHEL8 を使用する場合]

```
# subscription-manager release --set=8.7
```

```
# rm -rf /var/cache/dnf
```

- # yum update
- # subscription-manager release --unset

# 4.3 クライアントサーバーの設定

Ansible を実行するためのクライアントサーバーの設定をします。 本節は、クライアントサーバーで実施してください。

### 4.3.1 rpm パッケージのインストール

Ansible の実行に必要な rpm パッケージをインストールします。Satellite サーバーへの接続後、Satellite サーバーへの接続後、Satellite サーバーから rpm パッケージをインストールしてください。

サーバーの管理者アカウントに切り替え後、以下のコマンドを実施して、Satellite サーバーに接続してく ださい。コマンドで指定する Satellite サーバーの FQDN、組織名、およびアクティベーションキーは、 『Red Hat Satellite 用設定情報』を参照してください。参照には契約者情報が必要です。

# rpm -Uvh http://<Satellite サーバーの FQDN>/pub/katello-ca-consumerlatest.noarch.rpm
# subscription-manager register --org=<組織名> --activationkey=<アクティベー ションキー> 以下のコマンドを実施して、インストールする rpm パッケージのリポジトリーを有効化してください。

#### [RHOCP4.8/4.9/4.10 の場合]

- # subscription-manager repos \
- --enable="rhel-7-server-rpms" \
- --enable="rhel-7-server-extras-rpms" \
- --enable="rhel-7-server-ose-4.y-rpms" \

```
--enable="rhel-7-server-ansible-2.9-rpms"
```

yには、インストールする RHOCP4 のマイナーバージョンを指定してください。

#### [RHOCP4.11/4.12の場合]

# subscription-manager repos \

--enable="rhel-8-for-x86\_64-baseos-rpms" \

--enable="rhel-8-for-x86\_64-appstream-rpms" \

--enable="rhocp-4.y-for-rhel-8-x86 64-rpms"

yには、インストールする RHOCP4 のマイナーバージョンを指定してください。

以下のコマンドを実施して、Ansibleの実行に必要な rpm パッケージをインストールしてください。

# yum install openshift-ansible

### **4.3.2** Ansible の設定

Ansible の実行に使用する inventory ファイルを作成します。

以下のコマンドを実施して、inventory ファイルを編集してください。操作は vi 形式です。

# vi /etc/ansible/hosts

inventory ファイルを以下のとおり、編集してください。

```
[all:vars]
ansible_user=k5user
ansible_become=True
openshift_kubeconfig_path="<kubeconfig ファイルの絶対パス>"
[new_workers]
ocp4-worker0.test.example.com
ocp4-worker1.test.example.com
```

下線部分は、表 2-3の kubeconfig のファイルの絶対パスです。

### 4.4 Ansibleの実行

Ansible を実行して、コンテナアプリケーションプラットフォームを構築します。 本節は、クライアントサーバーで実施してください。

サーバーの管理者アカウントから一般ユーザーのアカウントに切り替え後、以下のコマンドを実施し、コ ンテナアプリケーションプラットフォームの機能のうち、image-registry を除いたすべての機能の AVAILABLE 列が True になっていることを確認してください。すべての機能は自動的に作成されます。 また、すべての機能の作成には時間がかかりますので、確認できるまで間隔を空けて繰り返し実施してく ださい。

| \$ oc get clusteroperator  |                      |          |         |         |           |  |
|----------------------------|----------------------|----------|---------|---------|-----------|--|
| <u>NAME</u><br>PROGRESSING | DEGRADED             | SINCE    | MESSAGE | VERSION | AVAILABLE |  |
| authenticatio<br>False     | n<br>False           | 33m      |         | 4.12.0  | True      |  |
| baremetal<br>False         | False                | 63m      |         | 4.12.0  | True      |  |
| cloud-control<br>False     | ler-manager<br>False | 74m      |         | 4.12.0  | True      |  |
| cloud-credent<br>False     | ial<br>False         | 96m      |         | 4.12.0  | True      |  |
| cluster-autos<br>False     | caler<br>False       | 63m      |         | 4.12.0  | True      |  |
| config-operat<br>False     | or<br>False          | 65m      |         | 4.12.0  | True      |  |
| console<br>False           | False                | 38m      |         | 4.12.0  | True      |  |
| control-plane<br>False     | -machine-se<br>False | t<br>64m |         | 4.12.0  | True      |  |
| csi-snapshot-<br>False     | controller<br>False  | 64m      |         | 4.12.0  | True      |  |
| dns<br>False               | False                | 63m      |         | 4.12.0  | True      |  |
| etcd<br>False              | False                | 56m      |         | 4.12.0  | True      |  |
| image-registr<br>False     | Y<br>False           | 50m      |         | 4.12.0  | True      |  |
| ingress<br>False           | False                | 41m      |         | 4.12.0  | True      |  |
| insights<br>False          | False                | 58m      |         | 4.12.0  | True      |  |

| kubo-ani gorgo                      | r                     |                         | 1 1 2 0 | True             |
|-------------------------------------|-----------------------|-------------------------|---------|------------------|
| False                               | r<br>False            | 54m                     | 4.12.0  | True             |
| kube-controlle<br>False             | er-manager<br>False   | 54m                     | 4.12.0  | True             |
| kube-schedule:<br>False             | r<br>False            | 52m                     | 4.12.0  | True             |
|                                     | vorsion-mia           | rator                   | 1 1 2 0 | <sup>™</sup> ~u∩ |
| False                               | False                 | 65m                     | 4.12.0  | True             |
| machine-api                         |                       |                         | 4.12.0  | True             |
| False                               | False                 | 63m                     |         |                  |
| machine-appro <sup>.</sup><br>False | ver<br>False          | 64m                     | 4.12.0  | True             |
| machine-confi                       | g                     |                         | 4.12.0  | True             |
| False                               | False                 | 62m                     |         |                  |
| marketplace<br>False                | False                 | 63m                     | 4.12.0  | True             |
| monitoring<br>False                 | False                 | 39m                     | 4.12.0  | True             |
| network                             |                       |                         | 4.12.0  | True             |
| False                               | False                 | 65m                     |         |                  |
| node-tuning<br>False                | False                 | 63m                     | 4.12.0  | True             |
| openshift-api                       | server                |                         | 4.12.0  | True             |
| False                               | False                 | 53m                     |         |                  |
| openshift-con<br>False              | troller-mana<br>False | ager<br>55m             | 4.12.0  | True             |
| openshift-sam<br>False              | ples<br>False         | 52m                     | 4.12.0  | True             |
| operator-life<br>False              | cycle-manage<br>False | er<br>64m               | 4.12.0  | True             |
| operator-life<br>False              | cycle-manag<br>False  | er-catalog<br>64m       | 4.12.0  | True             |
| operator-life<br>False              | cycle-manage<br>False | er-packageserver<br>53m | 4.12.0  | True             |
| service-ca<br>False                 | False                 | 65m                     | 4.12.0  | True             |
| storage<br>False                    | False                 | 65m                     | 4.12.0  | True             |

NAME 列は、バージョンにより表示名と機能数が異なりますが、問題ありません。 AVAIABLE 列は、image-registry を除いたすべての機能が True になります。 image-registry を除いたすべての機能の AVAILABLE 列が True となっていることを確認後、以下のコマ

ンドを実施して、Ansible を実行してください。

\$ cd /usr/share/ansible/openshift-ansible

\$ ansible-playbook -i /etc/ansible/hosts playbooks/scaleup.yml

Ansible の実行結果がfailed=0 となっていることを確認してください。なお、Ansible の実行が終了する まで、ネットワーク環境に依存しますが 15 分ほどかかります。

| PLAY RECAP               |                               |                               |                                         |                                 |  |  |
|--------------------------|-------------------------------|-------------------------------|-----------------------------------------|---------------------------------|--|--|
| * * * * * * * * * * * *  | * * * * * * * * * * * * * * * | * * * * * * * * * * * * * * * | * * * * * * * * * * * * * * * * * * * * | * * * * * * * * * * * * * * * * |  |  |
| localhost<br>failed=0    | skipped=3                     | : ok=1<br>rescued=0           | changed=1<br>ignored=0                  | unreachable=0                   |  |  |
| ocp4-worker<br>failed=0  | 0.test.example<br>skipped=4   | e.com : ok=38<br>rescued=0    | changed=19<br>ignored=0                 | unreachable=0                   |  |  |
| ocp4-worker:<br>failed=0 | 1.test.example<br>skipped=4   | e.com : ok=38<br>rescued=0    | changed=19<br>ignored=0                 | unreachable=0                   |  |  |

下線部分が failed=0 になります。

### 4.5 サーバーの状態の確認

本節は、クライアントサーバーで実施してください。

以下のコマンドを実施して、コンテナアプリケーションプラットフォームの Worker サーバーの状態を確認してください。NAME 列に Worker サーバーのホスト名が表示されます。Worker サーバーのホスト名は表 2-1 を参照してください。Worker サーバーの STATUS 列が Ready と表示される場合、「4.6 イメ ージレジストリーの設定」へ進んでください。Worker サーバーの STATUS 列が NotReady と表示される場合、「4.5.1 証明書の許可」を実施してください。

| \$ oc get nodes                                    |        |        |     |
|----------------------------------------------------|--------|--------|-----|
| NAME<br>VERSION                                    | STATUS | ROLES  | AGE |
| (省略)                                               |        |        |     |
| ocp4-worker0.test.example.com<br>v1.14.6+c07e432da | Ready  | worker | 19m |
| ocp4-worker1.test.example.com<br>v1.14.6+c07e432da | Ready  | worker | 19m |

下線部分は、Ready もしくは NotReady が表示されます。

### 4.5.1 証明書の許可

以下のコマンドを実施して、CONDITION 列が Pending になっている証明書を確認します。

| \$ oc get csr        |       |                                                       |  |  |  |
|----------------------|-------|-------------------------------------------------------|--|--|--|
| NAME<br>CONDITION    | AGE   | REQUESTOR                                             |  |  |  |
| csr-mjtsx<br>Pending | 5m38s | <pre>system:node: ocp4-worker1.test.example.com</pre> |  |  |  |

以下のコマンドを実施して、CONDITION 列が Pending になっている証明書を許可してください。 1つの Worker サーバーにつき、2つの証明書が作成されます。すべての証明書が作成され CONDITION 列が Pending となっている証明書がなくなるまで、証明書の確認と許可を繰り返し実施してください。

\$ oc adm certificate approve <証明書>

下線部分は、oc get csr で確認した証明書の NAME 列です。

すべての証明書を許可した後、以下のコマンドを実施して、Worker サーバーの STATUS 列が Ready となっていることを確認してください。

| \$ oc get nodes                                    |        |        |     |
|----------------------------------------------------|--------|--------|-----|
| NAME<br>VERSION                                    | STATUS | ROLES  | AGE |
| (省略)                                               |        |        |     |
| ocp4-worker0.test.example.com<br>v1.14.6+c07e432da | Ready  | worker | 19m |
| ocp4-worker1.test.example.com<br>v1.14.6+c07e432da | Ready  | worker | 19m |

下線部分が、Ready になります。

### 4.6 イメージレジストリーの設定

イメージレジストリーの保存先ストレージを設定します。 本節は、クライアントサーバーで実施してください。 設定方法は、「3.2 イメージレジストリーの設定」を参照してください。

### **4.7** Infra サーバーの設定

Infra サーバーの設定を変更します。 本節は、クライアントサーバーで実施してください。 設定の変更は、「3.3 Infra サーバーの設定」を参照してください。

# 4.8 コンテナアプリケーションプラットフォーム構築の完了確認

コンテナアプリケーションプラットフォームの構築の完了確認をします。 本節は、クライアントサーバーで実施してください。 確認方法は、「3.4 コンテナアプリケーションプラットフォーム構築の完了確認」を参照してください。

### **4.9** Bootstrap サーバーの削除

Bootstrap サーバーを削除します。

削除の方法は、「3.5 Bootstrap サーバーの削除」を参照ください。

# 付録 A RHEL コンテナイメージへのパッケージの追加

アプリケーション Pod を開発する際に、RHEL のコンテナイメージに RHEL の rpm パッケージをインス トールすることがあります。本付録ではそのインストール手順を示します。本付録で示すコマンドの実施 およびファイルの作成はすべてクライアントサーバーで実施してください。

### A.1 Satellite サーバーの情報の取得

クライアントサーバーで、RHUI を利用して subscription-manager の rpm パッケージをインストール してください。RHUI の利用方法は、『IaaS 機能説明書』を参照してください。 サーバーの管理者アカウントに切り替え後、以下のコマンドを実施し、Satellite サーバーに接続してく ださい。コマンドで指定する Satellite サーバーの FQDN、組織名、およびアクティベーションキーは、 『Red Hat Satellite 用設定情報』を参照してください。参照には契約者情報が必要です。

# rpm -Uvh http://<Satellite  $\forall - \mathcal{N} - \mathcal{O}$  FQDN>/pub/katello-ca-consumer-latest.noarch.rpm

# subscription-manager register --org=<組織名> --activationkey=<アクティベー ションキー>

以下のコマンドを実施し、クライアント鍵とクライアント証明書のファイル名を確認してください。

# ls /etc/pki/entitlement

それぞれ以下のようなファイル名です。

- ・クライアント鍵: <数列>-key.pem
- ・クライアント証明書: <数列>.pem

[RHEL7のrpmパッケージをインストールする場合]

以下のコマンドを実施し、リポジトリーURLを取得してください。

# subscription-manager repos

以下のような情報が出力されます。Repo URL に記載されている URL がリポジトリーURL です。

コンテナイメージで使用するリポジトリーファイルを任意のディレクトリーに以下のとおり、作成してく ださい。

[satellite.repo]

```
[rhel-7-server-rpms]
name = Red Hat Enterprise Linux 7 Server (RPMs)
baseurl = <リポジトリーURL>
gpgcheck = 0
enabled = 1
sslverify = 0
sslclientkey = /etc/pki/entitlement/<クライアント鍵>
sslclientcert = /etc/pki/entitlement/<クライアント証明書>
```

[RHEL8 の rpm パッケージをインストールする場合]

コンテナイメージで使用するリポジトリーファイルを任意のディレクトリーに以下のとおり、作成してく ださい。

[satellite.repo]

```
[rhel-8-for-x86_64-appstream-rpms]
name = Red Hat Enterprise Linux 8 for x86 64 - AppStream (RPMs)
baseurl = https://rh-satellite.jp-west-
2.cloud.qlobal.fujitsu.com/pulp/repos/FUJITSU Cloud Service/Library/conte
nt/dist/rhel8/8/x86 64/appstream/os
gpgcheck = 0
enabled = 1
sslverify = 0
sslclientkey = /etc/pki/entitlement/<クライアント鍵>
sslclientcert = /etc/pki/entitlement/<クライアント証明書>
[rhel-8-for-x86 64-baseos-rpms]
name = Red Hat Enterprise Linux 8 for x86 64 - BaseOS (RPMs)
baseurl = https://rh-satellite.jp-west-
2.cloud.global.fujitsu.com/pulp/repos/FUJITSU Cloud Service/Library/conte
nt/dist/rhel8/8/x86 64/baseos/os
gpgcheck = 0
enabled = 1
sslverify = 0
sslclientkey = /etc/pki/entitlement/<クライアント鍵>
sslclientcert = /etc/pki/entitlement/<クライアント証明書>
```

### A.2 Satellite サーバーを利用したパッケージの取得

サーバーの管理者アカウントから一般ユーザーのアカウントに切り替え後、以下のコマンドを実施し、プロジェクトを作成してください。コマンド実施後は、作成したプロジェクトでコマンドが実施されるため、プロジェクトを変更する操作は必要ありません。

\$ oc new-project <プロジェクト名>

下線部分は 63 文字以内で指定してください。使用できる文字は、英小文字、数字および"-"(ハイフン) で、半角文字のみです。ただし、"-"(ハイフン)は、先頭および末尾には使用できません。

サーバーの管理者アカウントに切り替え後、リポジトリーファイルを作成した任意のディレクトリーに移動し、以下のコマンドを実施し、リポジトリーファイルをプロジェクトに保存してください。

# oc create configmap yum-repos-d --from-file ./satellite.repo

以下のコマンドを実施し、クライアント鍵とクライアント証明書をプロジェクトに保存してください。

# oc create secret generic etc-pki-entitlement \

--from-file /etc/pki/entitlement/<クライアント鍵> \

--from-file /etc/pki/entitlement/<クライアント証明書>

サーバーの管理者アカウントから一般ユーザーのアカウントに切り替え後、以下のコマンドを実施し、ビ ルドコンフィグファイルを作成してください。

 $\$  oc new-build --strategy docker --binary  $\setminus$ 

--docker-image <RHEL のコンテナイメージ名> --name <ビルドコンフィグファイル名>

RHEL のコンテナイメージ名は、RHEL7 の rpm パッケージをインストールする場合は

"registry.redhat.io/rhel7:latest"を、RHEL8 の rpm パッケージをインストールする場合は "registry.redhat.io/ubi8:latest"を指定してください。

ビルドコンフィグファイル名は 58 文字以内で指定してください。使用できる文字は、英小文字、数字お よび"-"(ハイフン)で、半角文字のみです。ただし、数字は、先頭には使用できません。また、"-"(ハイフ ン)は、先頭および末尾には使用できません。 以下のコマンドを実施し、作成したビルドコンフィグファイルを編集してください。操作は vi 形式です。

\$ oc edit buildconfig <ビルドコンフィグファイル名>

以下のとおり、編集してください。

[変更前]

spec:
 (省略)
 source:
 binary: {}
 type: Binary
 strategy:

[変更後]

| spec:                               |
|-------------------------------------|
| (省略)                                |
| source:                             |
| <pre>binary: {}</pre>               |
| type: Binary                        |
| secrets:                            |
| - secret:                           |
| name: etc-pki-entitlement           |
| destinationDir: etc-pki-entitlement |
| configMaps:                         |
| - configMap:                        |
| name: yum-repos-d                   |
| destinationDir: yum.repos.d         |
| strategy:                           |

以下のとおり、Dockerfile ファイルを任意のディレクトリーに作成してください。

[Dockerfile]

```
FROM <RHEL のコンテナイメージ名>
USER root
RUN sed -i".org" -e "s/1/0/g" /etc/yum/pluginconf.d/subscription-
manager.conf
COPY ./etc-pki-entitlement /etc/pki/entitlement
COPY ./yum.repos.d /etc/yum.repos.d
RUN rm /etc/rhsm-host && \
yum -y update && \
yum -y update && \
rm -rf /etc/pki/entitlement && \
rm -f /etc/yum.repos.d/satellite.repo
USER 1001
ENTRYPOINT ["/bin/bash"]
```

[RHEL7 の rpm パッケージをインストールする場合]

RHEL のコンテナイメージ名は、"registry.redhat.io/rhel7:latest"を指定してください。

パッケージ名は、サーバーの管理者アカウントに切り替え後、以下のコマンドを実施し、"Installed Packages"と"Available Packages"の列に含まれるパッケージ名から、インストール対象のパッケージ名 を指定してください。

```
# yum repo-pkgs rhel-7-server-rpms list
Installed Packages
(省略)
Available Packages
(省略)
```

[RHEL8の rpm パッケージをインストールする場合]

RHEL のコンテナイメージ名は、"registry.redhat.io/ubi8:latest"を指定してください。

パッケージ名は、以下の手順を実施し、インストール対象のパッケージ名を指定してください。

サーバーの管理者アカウントに切り替え後、A.1 で作成した satellite.repo のリポジトリファイルが存在 する任意のディレクトリーに移動し、以下のコマンドを実施してください。

# cp satellite.repo /etc/yum.repos.d/

以下のコマンドを実施し、"Installed Packages"と"Available Packages"の列に含まれるパッケージ名から、インストール対象のパッケージ名を指定してください。

```
# yum repo-pkgs rhel-8-for-x86_64-appstream-rpms list
Installed Packages
(省略)
Available Packages
(省略)
# yum repo-pkgs rhel-8-for-x86_64-baseos-rpms list
Installed Packages
(省略)
Available Packages
(省略)
```

以下のコマンドを実施し、編集したビルドコンフィグファイルを指定し、コンテナイメージを作成してく ださい。

```
$ oc start-build <ビルドコンフィグファイル名> \
```

--from-dir <Dockerfile を格納しているディレクトリー>

コンテナイメージの作成が完了したことを確認します。以下のコマンドを繰り返し実施し、NAME 列に ビルドコンフィグファイル名のコンテナイメージが存在し、UPDATED 列に"10 seconds ago"のような 時間情報が含まれていることを確認してください。コンテナイメージの作成には時間がかかりますので、 確認できるまで間隔を空けて繰り返し実施してください。

| \$ oc get                                   | imagestream    |                                 |  |  |
|---------------------------------------------|----------------|---------------------------------|--|--|
| NAME                                        |                | IMAGE REPOSITORY                |  |  |
| TAGS                                        | UPDATED        |                                 |  |  |
| <ビルドコン                                      | >フィグファイル名>     | image-registry.openshift-image- |  |  |
| registry.svc:5000/<プロジェクト名>/<ビルドコンフィグファイル名> |                |                                 |  |  |
| latest                                      | 10 seconds ago |                                 |  |  |

下線部分が、時間情報になります。

### 修正履歴

版数と変更の内容を説明します。

| 版数    | 変更日         | 変更箇所                                                                                                    | 修正概要                                                                                         |
|-------|-------------|----------------------------------------------------------------------------------------------------|----------------------------------------------------------------------------------------------|
| 1.0版  | 2020年2月17日  | 全章                                                                                                    | 1.0 版作成                                                                                      |
| 2.0 版 | 2020年4月1日   | 本書をお読みになる前に<br>2.5.1 クライアントツールの設定<br>2.5.2 サーバー設定ファイルの作成<br>3.2 イメージレジストリーの設定                                                                                                    | RHOCP4.3 サポート開始に伴う<br>記事更新                                                                   |
| 3.0 版 | 2020年5月20日  | <ul> <li>3.3.6 官理設定の追加</li> <li>本書をお読みになる前に</li> <li>1.2 想定システム構成</li> <li>2.5.2 サーバー設定ファイルの作成</li> <li>3. コンテナアプリケーションプラット</li> <li>フォームの構築(RHCOS)</li> <li>4. コンテナアプリケーションプラット</li> <li>フォームの構築(RHEL)</li> </ul> | RHOCP4 用 RHEL イメージのリ<br>リースに伴う記事更新                                                           |
| 3.1 版 | 2020年7月16日  | 全章                                                                                                    | Fujitsu Cloud Service for OSS<br>から FUJITSU Hybrid IT<br>Service FJcloud-O へ名称変更に<br>伴う表記の変更 |
| 3.2 版 | 2020年10月1日  | 本書をお読みになる前に<br>1.2 想定システム構成<br>2.5.1 クライアントツールの設定<br>2.5.2 サーバー設定ファイルの作成<br>3.1 仮想サーバーの作成<br>3.2 イメージレジストリーの設定<br>3.4 コンテナアプリケーションプラッ<br>トフォーム構築の完了確認<br>4.1 仮想サーバーの作成<br>4.3 クライアントサーバーの設定<br>4.4 Ansible の実行     | RHOCP4.2 サポート終了に伴う<br>記事削除<br>RHOCP4.5 サポート開始に伴う<br>記事更新                                     |
| 4.0 版 | 2020年12月16日 | 本書をお読みになる前に<br>1.2 想定システム構成<br>2.1 仮想サーバーの作成<br>2.5.1 クライアントツールの設定<br>3.1 仮想サーバーの作成                                                                                                    | RHOCP4.3 サポート終了に伴う<br>記事削除<br>RHOCP4.6 サポート開始に伴う<br>記事更新                                     |

|       |            | 3.3.4 モニタリング Pod の配備先変更                                                                                           |                        |
|-------|------------|----------------------------------------------------------------------------------------------------|------------------------|
|       |            | 3.4 コンテナアプリケーションプラッ                                                                                               |                        |
|       |            | トフォーム構築の完了確認                                                                                                    |                        |
|       |            | 4. コンテナアプリケーションプラット                                                                                               |                        |
|       |            | フォームの構築(RHEL)                                                                                                    |                        |
|       |            | 4.1 仮想サーバーの作成                                                                                                    |                        |
|       |            | 4.2 Worker サーバーの作成                                                                                                |                        |
|       |            | 4.3 クライアントサーバーの設定                                                                                                 |                        |
|       |            | 4.4 Ansible の実行                                                                                                   |                        |
|       |            | B.1 Satellite サーバーの情報の取得                                                                                          |                        |
|       |            | B.2 Satellite サーバーを利用したパッ                                                                                         |                        |
|       |            | ケージの取得                                                                                                    |                        |
| 4.1版  | 2021年1月14日 | 本書をお読みになる前に                                                                                                    | RHOCP4.6 の Worker サーバー |
|       |            | 1.2 想定システム構成                                                                                                    | への RHEL の使用の制限解除       |
|       |            | 4. コンテナアプリケーションプラット                                                                                               |                        |
|       |            | フォームの構築(RHEL)                                                                                                    |                        |
|       |            | 4.1 仮想サーバーの作成                                                                                                    |                        |
|       |            | 4.2 Worker サーバーの作成                                                                                                |                        |
|       |            | 4.3 クライアントサーバーの設定                                                                                                 |                        |
|       |            | A. コンテナイメージ取得                                                                                                    |                        |
|       |            | B.2 Satellite サーバーを利用したパッ                                                                                         | RHEL8 のコンテナイメージへの      |
|       |            | ケージの取得                                                                                                    | 対応の追加                  |
| 5.0 版 | 2021年4月1日  | 本書をお読みになる前に                                                                                                    | RHOCP4.4 サポート終了に伴う     |
|       |            | 1.2 想定システム構成                                                                                                    | 記事削除                   |
|       |            | 2.2 DNS サーバーの設定                                                                                                   | RHOCP4.7 サポート開始に伴う     |
|       |            | 2.5.1 クライアントツールの設定                                                                                                | 記事更新                   |
|       |            | 3.1 仮想サーバーの作成                                                                                                    |                        |
|       |            | 4.1 仮想サーバーの作成                                                                                                    |                        |
|       |            | 4.2 Worker サーバーの作成                                                                                                |                        |
|       |            | 4.2.3 rpm パッケージのアップデート                                                                                            |                        |
|       |            | A.1 Satellite サーバーの情報の取得                                                                                          |                        |
|       |            | A.2 Satellite サーバーを利用したパッ                                                                                         |                        |
|       |            | ケージの取得                                                                                                    |                        |
| 6.0版  | 2021年9月15日 | 本書をお読みになる前に                                                                                                    | RHOCP4.5 サポート終了に伴う     |
|       |            | 1.2 想定システム構成                                                                                                    | 記事削除                   |
|       |            | 2.2 DNC サーバーの設定                                                                                                   | DHOCD/ & Hポート閉始に伴う     |
| 1     |            | 2.2 013 9 - 八一0 設定                                                                                                |                        |
|       |            | 2.5.1 クライアントツールの設定                                                                                                | 記事更新                   |
|       |            | <ul> <li>2.2 DN3 9 - ハーの設定</li> <li>2.5.1 クライアントツールの設定</li> <li>3.1 仮想サーバーの作成</li> </ul>                          | 記事更新                   |
|       |            | <ul> <li>2.2 DN3 9 - 八 - の設定</li> <li>2.5.1 クライアントツールの設定</li> <li>3.1 仮想サーバーの作成</li> <li>4.1 仮想サーバーの作成</li> </ul> | 記事更新                   |

FUJITSU Hybrid IT Service FJcloud-O laaS - Red Hat OpenShift Container Platform 4 スタートガイド

| 7.0版   | 2021年12月1日 | 本書をお読みになる前に             | RHOCP4.9 サポート開始に伴う  |
|--------|------------|-------------------------|---------------------|
|        |            | 1.2 想定システム構成            | 記事更新                |
|        |            | 2.2 DNS サーバーの設定         |                     |
|        |            | 2.5.1 クライアントツールの設定      |                     |
|        |            | 4.2.2 rpm パッケージのインストール  |                     |
|        |            | 先の設定                    |                     |
| 8.0版   | 2022年4月20日 | 本書をお読みになる前に             | RHOCP4.10 サポート開始に伴う |
|        |            | 1.2 想定システム構成            | 記事更新                |
|        |            | 2.2 DNS サーバーの設定         |                     |
|        |            | 2.5.1 クライアントツールの設定      |                     |
|        |            | 3.3.4 モニタリング Pod の配備先変更 |                     |
|        |            | 4.2.1 SSH 公開鍵の登録        |                     |
|        |            | 4.2.2 rpm パッケージのインストール  |                     |
|        |            | 先の設定                    |                     |
| 9.0版   | 2022年10月3日 | 本書をお読みになる前に             | RHOCP4.7 サポート終了に伴う  |
|        |            | 1.2 想定システム構成            | 記事削除                |
|        |            | 2.2 DNS サーバーの設定         | RHOCP4.11 サポート開始に伴う |
|        |            | 2.5.1 クライアントツールの設定      | 記事更新                |
|        |            | 2.5.2 サーバー設定ファイルの作成     |                     |
|        |            | 3.3.4 モニタリング Pod の配備先変更 |                     |
|        |            | 4.2.2 rpm パッケージのインストール  |                     |
|        |            | 先の設定                    |                     |
|        |            | 4.2.3 rpm パッケージのアップデート  |                     |
|        |            | 4.3.1 rpm パッケージのインストール  |                     |
| 10.0 版 | 2023年3月1日  | 本書をお読みになる前に             | RHOCP4.6 サポート終了に伴う  |
|        |            | 1.2 想定システム構成            | 記事削除                |
|        |            | 2.2 DNS サーバーの設定         | RHOCP4.12 サポート開始に伴う |
|        |            | 2.5.1 クライアントツールの設定      | 記事更新                |
|        |            | 2.5.2 サーバー設定ファイルの作成     |                     |
|        |            | 3.1 仮想サーバーの作成           |                     |
|        |            | 3.3.4 モニタリング Pod の配備先変更 |                     |
|        |            | 3.4 コンテナプリケーションプラット     |                     |
|        |            | フォーム構築の完了確認             |                     |
|        |            | 4 コンテナアプリケーションプラット      |                     |
|        |            | フォームの構築(RHEL)           |                     |
|        |            | 4.2.2 rpm パッケージのインストール  |                     |
|        |            | 先の設定                    |                     |
|        |            | 4.2.3 rpm パッケージのアップデート  |                     |
|        |            | 4.3.1 rpm パッケージのインストール  |                     |
|        |            | 4.4 Ansibleの実行          |                     |